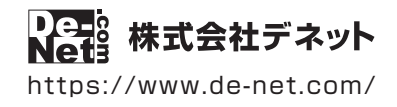

# らくらく マルチラベル印刷 2

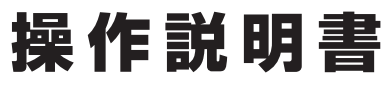

製品ご利用前に必ずお読みください

### 詳しい内容はwebのオンラインマニュアルをご覧ください。

https://www.de-net.com/manual/rakuraku\_label2/

操作画面のボタンからアクセスできます。 詳しい操作方法、画面の説明、よくある質問を掲載しています。

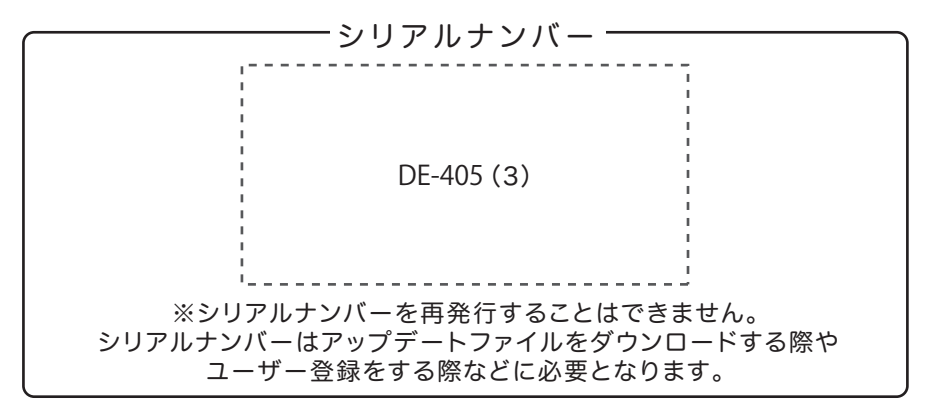

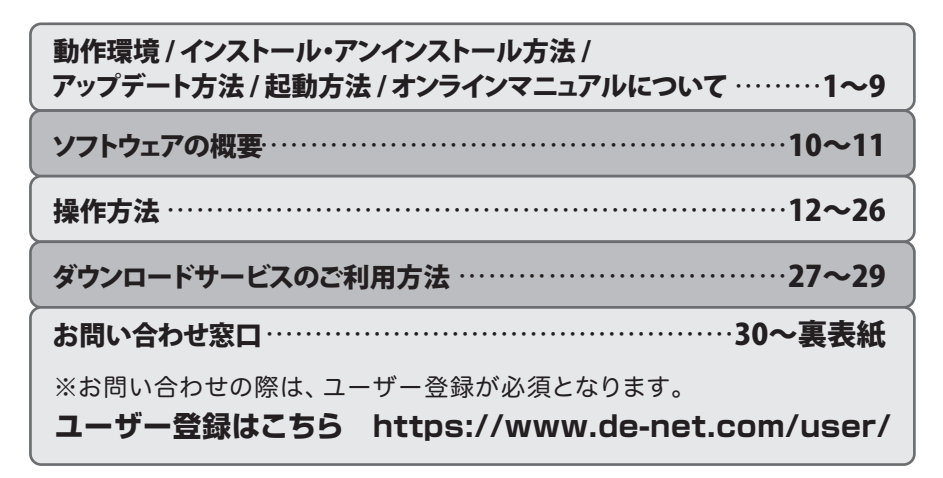

# 動作環境・ご注意

#### ■ 動作環境

| 対応PC                                               | メーカーサポートを受けられる Windows パソコン                                                                                                    |
|----------------------------------------------------|----------------------------------------------------------------------------------------------------|
|                                                    | ※Mac には対応しておりません。                                                                                                    |
| OS                                                 | Windows 10 / 8.1 / 7                                                                                                    |
|                                                    | ※マイクロソフトのサポート期間が終了している OS での動作は保証いたしません。また弊社ユーザーサポートも対象外です。                                                                      |
|                                                    | ※Mac OS には対応しておりません。                                                                                                    |
|                                                    | ※日本語版 OS の 32bit 版専用ソフトです。                                                                                                    |
|                                                    | 64blt版 OS では、WOW64(32bit 互換モート)で動作します。Windows 1078.1 では、テスクトップモートのみ対応です。<br>OS ジェブドロかに プロス運転会たらにノビオー                             |
|                                                    | US かに形に動作している環境での使いへたさい。<br>対けてのでの動化環境を決たし、た環境でので利用が訪想したります                                                                      |
|                                                    | オコル しょう ヨコールネット 加えてした水水 くりして リカイ りょうにん ようよう                                                                                      |
|                                                    | actionのシームを行った。管理者権限を持ったコーザーでお使いください。                                                                                            |
| CPU                                                | Intel プロセッサ 2GHz 以上(または同等の互換プロセッサ)                                                                                               |
| メモリ                                                | 2GB 以上                                                                                                    |
| ディスプレイ                                             | 1024×768 以上の解像度で色深度 32bit True color 以上表示可能なもの                                                                                   |
|                                                    | ※画面の解像度が 1024×768 未満、画面の文字サイズ設定が 100%以外の場合は、                                                                                     |
|                                                    | 『らくらくマルチラベル印刷 2』及び付属ソフトの画面が正常に表示されません。                                                                                           |
| CD-ROM                                             | 倍速以上                                                                                                    |
| ハードディスク                                            | 2GB 以上の空き容量(インストール時) ※上記以外にシステムドライブにデータ保存のための空き容量が必要となります。                                                                       |
| スキャナー                                              | TWAIN32 ドライバーが対応しているスキャナー                                                                                                    |
| プリンター                                              | A3・A4・A5・B3・B4・B5・B6・ハガキサイズの用紙に印刷可能、且つ CD/DVD/BD レーベルへのダイレクト印刷が                                                                  |
|                                                    | 可能なレーザーもしくはインクジェットプリンター                                                                                                    |
|                                                    | ※プリンターの印刷可能領域によっては、印刷内容が一部切れてしまう場合もあります。                                                                                         |
|                                                    | ※一部のプリンターではハソコンとの組み合わせ等により、対応条件を満たしていても印刷できない場合もあります。<br>(塩合地帯の時地を増加ましまプリンムの一次で発生したより現象した。ころします)                                 |
|                                                    | (複合機等の特殊な構造をしたフリノダー等で先生しやすい現象となっております。)<br>※CD/DV/RD レーベルへのダイレクトCD回対応なしかし、EDSON / Canon                                          |
| 対応ファイル形式                                           | ~CODAGDUC / ハーン・ODEC/RMD / DNC / 添き面像の担合、EmpireA(け自告で詰む)まわます)                                                                    |
| 対応ノアイル形式                                           | 回隊がのため(ハノ」・JFLU/ DNF / FNG (透過回隊の)物ロ、返明印力はロビしがのたよれより)<br>インターラット環境法領                                                             |
| その世                                                | イングニーインリーマルルのション<br>※オンラインフェーマリルがだに木ソフトに関する是新博報の確認やアップデートを行う際にインターネット環境が必要とたりすす                                                  |
|                                                    |                                                                                                    |
| ■ご注息                                               |                                                                                                    |
| ※敝灶制只『にくにくフ」                                       | しチョベル印刷ボカム たた ラベル 佐成 ルボカム たた ラベル 佐成 ミレ 万焼州 がちります えのめのソフト と万焼州 けちりません                                                             |
| ※JPEG / BMP / PNG は、                               | 一般的なWindows標準のファイルを基準としています。                                                                                                    |
| ※特殊なファイル(CMYI                                      | K カラーモードの物や、Web 表示に特化したファイル等)は、本ソフト上では正常に読み込めない場合があります。                                                                          |
| ※画像ファイルを使用す                                        | る際には、データのサイズにで注意ください。                                                                                                    |
| ※お使いの境境によって                                        | (は, データか大きすぎると止常に印刷されない場合かあります。<br>コートをドラインボン・ナイレーズからご使めたまでは、クロロレスくどさい。                                                          |
| ての場合、回診補朱ノ                                         | ノドなとビソイスで小さくしてがつ回家でがの込めてい中心してくたさい。<br>・イルを次接や涼小するソフトは付尾しておりません                                                                   |
| ※大量のデータを登録し                                        | - た際にはパソコンの動作等に遅ばがみられる場合があります。                                                                                                   |
| *A3 • A4 • A5 • B3 • B4                            | ↓・B5・B6・ハガキ以外のメーカー用紙は収録されておりません。                                                                                                 |
| ※本ソフトには 13 種類                                      | のフォントが収録されていますが、その他にお使いのパソコンにインストールされているフォントの中から選んで使用することができます。                                                                  |
| また一部のフォントは                                         | 1使用できない場合もありますのでご注意くたさい。<br>~ ちのシャファイル マナ                                                                                        |
| ※CSV ファイルは又子ナ<br>※CSV ファイルの由身に                     | ーアののみのノアイルです。<br>「トップけに受け詰込込みたい提合まあります また 十島のデータを発録」た際にけ パソコンの動作等に遅延がみらわる担合があります                                                 |
| ※レーベル印刷の用紙設                                        | っていたこれにもいうためであり、初口しのフェッシュに、八里のファックと豆球した床には、ハフゴンの地川F号に在たれのワゴルの初口にのフェッシュ<br>定はできません。                                               |
| ※CD/DVD/BD へのダイ                                    | レクト印刷についてはプリンターにより結果が異なるので、プリンター毎にそれぞれ調整をしてください。                                                                                 |
| ※各ダイレクトプリンタ                                        | ーから CD/DVD/8D にダイレクト印刷する場合には、別売りのキットやオプションが必要な場合があります。                                                                           |
| ※フリンタードライバー                                        | ・やフリンターを動かす為のソフトウェア、Windows OS 等は更新した状態でお使いくたさい。<br>したして回時のプリンターが高いないので、アイン・ボタッンであるとなっていた。                                       |
| ※CD/DVD/BD/10/21<br>※敵社ではいつトの動作                    | レツトロ順時のノリノダー設定はノリノダーのノーガー惊へに確認くたという。<br>- 調査の入のサポートとキオナフルただキモオ また 割足の升操や別ッケージ ユーザーサポートたどオペアのサービス室は予生無く恋面 またけ紋でオス                 |
| ことがあります。予め                                         | 1911/1907/97/1711 「こことにていたにとより。よん、数面の正体でパイナーステレース」、「などすべてのナーに入身体」「日本で支え」または低くする。<br>で了強ください。                                     |
| ※各種ソフトウェア、ま                                        | たパソコン本体などの各種ハードウェアについてのお問い合わせやサポートにつきましては、各メーカーに直接お問い合わせください。                                                                    |
| ※ユーザーサポートの通                                        | <b>信料はお客様の負担となります。(サポート料は無料です)</b>                                                                                               |
| 本ソフトの動作以外の                                         | 20首間や各種専門知識などのお問い合わせには、お答えできない場合があります。<br>ミトコーザーサイン・コンティングの人体とインドン・オートの人体のクレーズは1000 キャントを見たいたち イスト・キャント ストゥーズ しょう                |
| ての他こ不明な点なと<br>※憋社のソフトは1つの                          | .はユー ソー ソルートまでお向い行わせくたといっよに、お向い行わせ内谷によう しは返答ま ぐにの時間をいたたくとともめります。アめご J 承くたさい。<br>Dパソコンに コーザー コライヤンスとたっております スキアグインストールI アで利用にたわます |
| ※本ソフトにはネットワ                                        | ーク上でデータを共有する機能はありません。<br>ーク上でデータを共有する機能はありません。                                                                                   |
| また、ネットワークを                                         | 経由してソフトや作成したデータを使用することはできません。                                                                                                    |
| ※本ソフトを著作者の許                                        | 「可無く賃貸業等の営利目的で使用することを禁止します。改造、リバースエンジニアリングすることを禁止します。                                                                            |
| ※本ソフトを運用された                                        | - 結果の影響につきましては、弊社は一切の責任を負いかねます。<br>が罰れたちょう場合いめのに用けれて知られたし、わちますのできゅうです。                                                           |
| また、キンフトに取述<br>※ 著作者の許諾無した i                        | いBioのつれる今日以外の以降回はの文リいにしがねますのじてのに」承入にという。<br>周像・イラスト・文音等の内弦会で、もしくは一部を無折で対象・幅布・洋信・新田・新都等は注津で禁止されております                              |
| ※本ソフトのソフトウェ                                        | 「「アの再記布・賞与・レンクタル・中古品としての取引は禁止します。                                                                                                |
| ※本ソフトに収録されて                                        | いる素材の著作権は株式会社デネットならびに素材提供者に帰属し、次に該当する用途への使用を禁止します。                                                                               |
| 1、収録素材自体、及                                         | 2012段素材を使用した作成物により対価を得る行為                                                                                                    |
| <ol> <li>2、収録素材自体、及</li> <li>2、収録素材自体、及</li> </ol> | 20以戦索料を使用した作成物をロコ・マーク、商標登録、意匠登録等の権利が発生するものへ使用すること<br>Admen                                                                       |
| 3、公庁民俗に反す                                          | म<br>जिन्द्र                                                                                                    |
| %Microsoft、Windows、W                               | Windows 10, Windows 8.1、Windows 7 は米国 Microsoft Corporation の米国及びその他の国における登録商標または商標です。                                           |
| ※Intel はアメリカ合衆国                                    | 国および他の国における Intel Corporation の登録商標または商標です。                                                                                      |
| ※Mac、Mac OS は、米国                                   | および他国の Apple Inc. の登録商標です。<br>ふれる、国内な R びゅうな おじょ なん の深刻支援する                                                                      |

- ※その他記載されている会社名・団体名及び商品名などは、各社の登録商標または商標です。 ※本製品は、株式会社デネットのオリジナル製品です。

### インストール方法

お使いのパソコンに『らくらくマルチラベル印刷2』をインストールします。

インストールする前に・・・
 本ソフトをインストールする前に、次の項目をご確認ください。
 ・ハードディスクの空き容量
 ハードディスクの空き容量が2GB以上必要(左記以外にシステムドライブ上にデータ保存の為の空き容量が必要)です。
 管理者権限について
 インストールするパソコンの管理者権限を持っているユーザーがインストールを行ってください。
 ・アプリケーションソフトの停止
 インストールする前にウィルス対策ソフトなどの常駐ソフトや他のアプリケーションを停止してください。
 \*WindowsOSやお使いのパソコンそのものが不安定な場合も、正常にインストールが行われない場合があります。

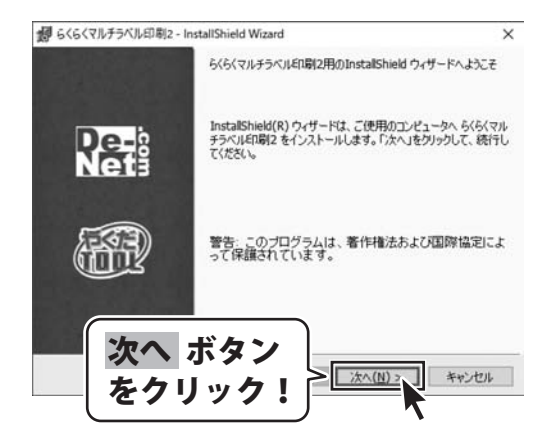

#### 手順1 「らくらくマルチラベル印刷2」の セットアップがはじまります

CD-ROMが認識されましたら、 自動でセットアップが始まります。 左のような画面が表示されますので、 内容を確認して次へボタンをクリックします。

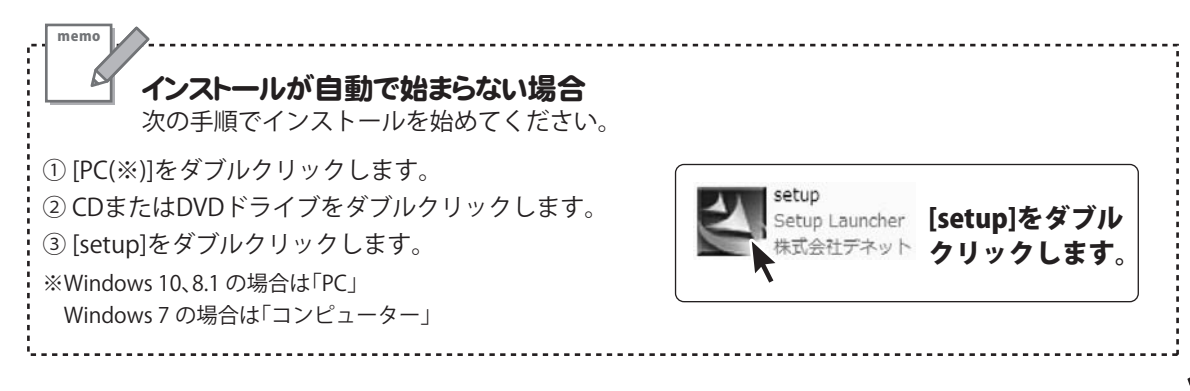

# インストール・アンインストール方法

| 響らくらくマルチラベル印刷2 - InstallShield Wizard                                                                                                    |
|----------------------------------------------------------------------------------------------------|
| (使用)計構契約<br>注かの使用は注契約歳を注意:深く封体みくだだい。                                                                                                    |
|                                                                                                    |
| 使用許諾契約書                                                                                                    |
| この使用許諾書は、本製品および、関連資料をご使用するにあたっての条件を<br>定めたもので、株式会社デネットとお客様との間で交わされる契約です。                                                                                                    |
| あ客樹は、使用許諾契約書をお読みの上、同意いただける場合は<br>(使用許諾契約の条項に同意します)にチェックケーナ「シャードケート<br>本海、アンフトウェアをインフトール」で下す。                                                                                                    |
| なる ボタン                                                                                                    |
| ○使用は税約のあのに同意は大クロック                                                                                                    |
| installSheld                                                                                                    |
| < 戻る(8) (次へ(N) > (1) キャンセル                                                                                                    |
| 関 らくらくマルチラベル印刷2 - InstallShield Wizard                                                                                                    |
| インストール先のフォルダ                                                                                                    |
| このフォルダにインストールする場合は、「次へ」をクリックしてください。8月のフォルダにイ Ne<br>ンストールする場合は、「実更」をクリックします。                                                                                                    |
| らくらくマルチラベル印刷2のインストール先:                                                                                                    |
|                                                                                                    |
|                                                                                                    |
|                                                                                                    |
| 副 らくらくマルチラベル印刷2 - InstallShield Wizard                                                                                                    |
| プログラムをインストールする準備ができました                                                                                                    |
| ウィザードは、インストールを開始する準備ができました。                                                                                                    |
| インストールの設定を参照したり実更する場合は、「戻る」をクリックしてください。「キャンセル」をク                                                                                                    |
| 現在の設定:                                                                                                    |
| セットアップタイプ                                                                                                    |
| 標準                                                                                                    |
| インストール先フォルーダー<br>CWProgram F                                                                                                    |
| 2-ザ(開発: インストール ボタン                                                                                                    |
| **** をクリック!                                                                                                    |
| instalishield                                                                                                    |
| < 戻る(8) インストール( キャンセル                                                                                                    |
| 個 らくらくマルチラベルED刷2 - InstallShield Wizard                                                                                                    |
| InstallShield ウィザードを完了しました                                                                                                    |
|                                                                                                    |
| InstallShield ウィザードは、らくらくマルチラベル印刷2 を正常に<br>ン2トラルしました。「第7 はクロックして、ウィザードを終えて」で                                                                                                    |
| Note at a state of the state of the state of |
| IN THE                                                                                                    |
|                                                                                                    |
|                                                                                                    |
|                                                                                                    |
|                                                                                                    |
|                                                                                                    |
| 完了 ボタン                                                                                                    |
| テレビ<br>完了 ボタン<br>をクリック! > 「*70、」 ****                                                                                                    |
| 完了 ボタン<br>をクリック!<br>をクリック!                                                                                                    |

#### 手順2 使用許諾契約の内容を確認します

使用許諾契約書の内容を確認し、

使用許諾契約の条項に同意しますをクリックして 選択した後、次へ ボタンをクリックしてください。

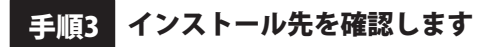

インストール先を変更することができます。 変更しない場合は 次へ ボタンをクリックしてください。 インストール先を変更する場合は 変更 ボタンを クリックして、インストール先を選択してから、 次へ ボタンをクリックしてください。 通常はインストール先を変更しなくても問題は ありません。

#### 手順4 インストールの設定内容を確認します

インストール先等の情報が表示されます。 確認を行い、インストールを行う場合は インストール ボタンをクリックしてください。

手順5 インストール完了です

インストールが正常に終了すると左のような画面が 表示されます。 内容を確認して、完了ボタンをクリックしてください。

### アンインストール方法

お使いのパソコンから『らくらくマルチラベル印刷 2』をアンインストール(削除)する場合の操作方法です。

まず、本ソフトを完全に終了してください。 タスクバーの左下の ボタンを右クリックして、 表示されるメニューから「アプリと機能」を 選択します。

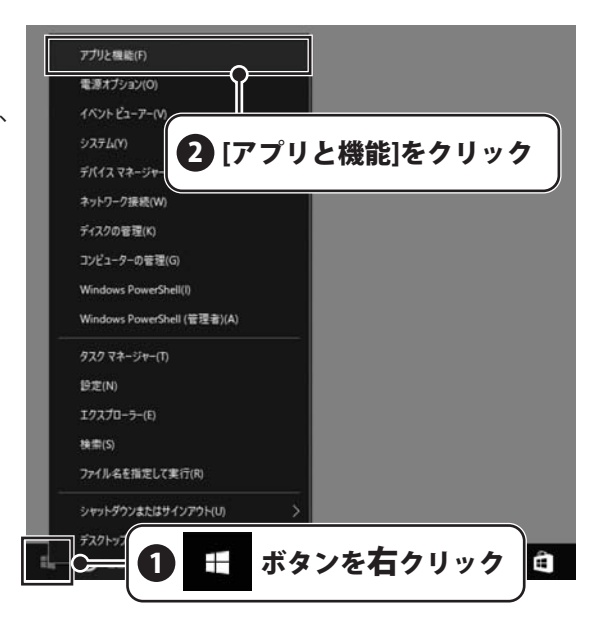

設定画面のアプリと機能で一覧表示される アプリ名の中から「らくらくマルチラベル印刷2」を 選択して「アンインストール」をクリックすると、 アンインストールが実行されます。

※Windows OSが8.1の場合、タスクバーの 左下の ボタンを右クリックして、 表示されるメニューから「コントロールパネル」 →「プログラムのアンインストール」を選択して アンインストールを行ってください。※Windows OSが7の場合、 ボタン→ 「コントロールパネル」→ 「プログラムのアンインストール」を選択して

「プログラムのアンインストール」を選択して アンインストールを行ってください。

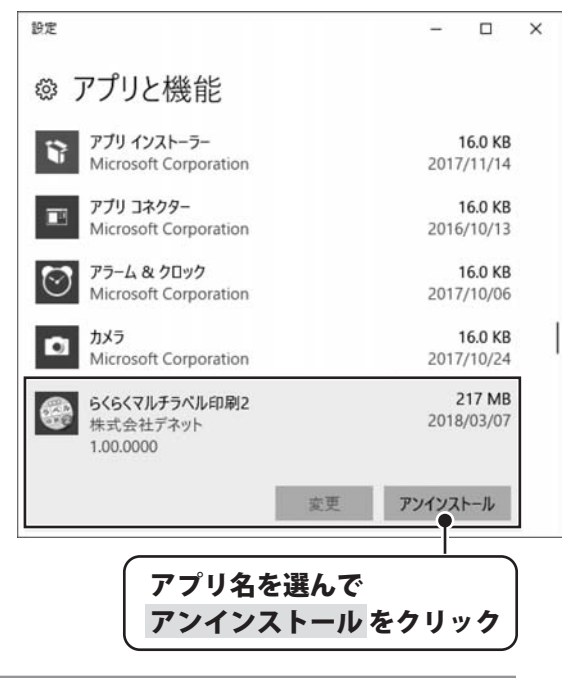

# インストール・アンインストール方法

|                                                   | ユーザーアカウント制御 ×                                                                                                    |
|---------------------------------------------------|----------------------------------------------------------------------------------------------------|
| このディスクに対して行う場合を運んでください。                           | この不明な発行元からのアプリがデバイスに変更を加<br>えることを許可しますか?                                                                                                    |
| メディアからのプログラムのインストール/実行                            |                                                                                                    |
| setup.exe の実行<br>発行元は指定されていません                    | **                                                                                                    |
| その他の選択肢                                           | <b>赵</b> 行元, <b>王</b> 明                                                                                                    |
| フォルダーを開いてファイルを表示                                  | 元17.7: 小明<br>ファイルの入手先: ネットワーク ドライブ                                                                                                    |
| 何もしない                                             | 詳細を表示                                                                                                    |
|                                                   | はい                                                                                                    |
| Windows 10で[自動再生]画面が                              | Windows 10で[ユーザーアカウント制役                                                                                                    |
| 表示された場合                                           | 画面が表示された場合                                                                                                    |
| [setup.exeの実行]をクリックしてください。                        | はいボタンをクリックしてください。                                                                                                    |
| CD ドライブ (D:)                                      | ・ ユーザー アカウント制御 ×                                                                                                    |
| このディスクに対して行う操作を選んでください。                           | ⑦ 次の不明な発行元からのプログラムにこのコンピューターへの変更を許可しますか?                                                                                                    |
| メディアからのプログラムのインストール/実行                            | プログラム名:<br>Price: 王明                                                                                                    |
| setup.exe の実行                                     | プライルの入手先: このコンピューター上のハードドライブ                                                                                                    |
| 発行元は指定されていません                                     | ○ 詳細を表示する(D)     □ルマス(N)     □ルマス(N)     □     □     □     □     □     □     □     □     □     □     □     □     □     □     □     □     □     □     □     □     □     □     □     □     □     □     □     □     □     □     □     □     □     □     □     □     □     □     □     □     □     □     □     □     □     □     □     □     □     □     □     □     □     □     □     □     □     □     □     □     □     □     □     □     □     □     □     □     □     □     □     □     □     □     □     □     □     □     □     □     □     □     □     □     □     □     □     □     □     □     □     □     □     □     □     □     □     □     □     □     □     □     □     □     □     □     □     □     □     □     □     □     □     □     □     □     □     □     □     □     □     □     □     □     □     □     □     □     □     □     □     □     □     □     □     □     □     □     □     □     □     □     □     □     □     □     □     □     □     □     □     □     □     □     □     □     □     □     □     □     □     □     □     □     □     □     □     □     □     □     □     □     □     □     □     □     □     □     □     □     □     □     □     □     □     □     □     □     □     □     □     □     □     □     □     □     □     □     □     □     □     □     □     □     □     □     □     □     □     □     □     □     □     □     □     □     □     □     □     □     □     □     □     □     □     □     □     □     □     □     □     □     □     □     □     □     □     □     □     □     □     □     □     □     □     □     □    □     □     □     □     □     □     □     □     □     □     □     □     □     □     □     □     □     □     □     □     □     □     □     □     □     □     □     □     □     □     □     □     □     □     □     □     □     □     □     □     □     □     □     □     □     □     □     □     □     □     □     □     □     □     □     □     □     □     □     □     □     □     □     □     □     □     □     □     □     □     □     □     □     □     □     □     □     □     □    □    □    □    □    □    □    □    □   □ |
|                                                   | これらの通知を表示するケイングを変更する                                                                                                    |
| クロシーを用いてリイルを表示<br>エクスプローラー                        | Windows 8.1で[ユーザーアカウント制                                                                                                    |
| ◎ 何もしない                                           | 画面が表示された場合                                                                                                    |
|                                                   | はい ボタンをクリックしてください。                                                                                                    |
| Windows 8.1で[自動再生]画面が                             |                                                                                                    |
| 表示された場合<br>[cotup ovoの実行]をクリックしてください              |                                                                                                    |
|                                                   |                                                                                                    |
| - ジ自動再生 - • • ×                                   | <ul> <li>☆ ユーザー アカウント制御</li> <li>☆ 次の不明な発行元からのプログラムにこのコンピューターへの変更を許</li> </ul>                                                                                                    |
| CD-RW ドライブ (D:)                                   | ● 可しますか?                                                                                                    |
| ジフトウェアとゲームに対しては常に次の動作を行う:                         | プログラム名:<br>発行元:                                                                                                    |
| メディアからのプログラムのインストール/実行                            | ファイルの入手先: CD/DVD ドライブ                                                                                                    |
| setupexeの実行<br>発行元は指定されていません                      | ● 詳細を表示する(D) はい(Y) いいえ(N)                                                                                                    |
| 全般 のオプション                                         | これらの通知を表示するタイ、シクを変更する                                                                                                    |
| - エジスフローラー 使用 / / / / / / / / / / / / / / / / / / | Windows 7で[ユーザーアカウント制御]                                                                                                    |
| コントロールパネルで自動再生の詳細を表示します                           | 表示された場合                                                                                                    |
| Windows 7で「自動再生」画面が表示された場合                        | <i>はい ボタンをクリックしてください。</i>                                                                                                    |

# ソフトウェアのアップデートについて

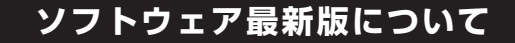

下記、弊社ホームページよりソフトウェアの最新情報をご確認ください。 ソフトウェア最新版をホームページよりダウンロードを行い、お客様がお使いのソフトウェアを 最新のソフトウェアへ更新します。ソフトウェア最新版をご利用いただくことで、より快適に 弊社ソフトウェアをご利用いただけます。

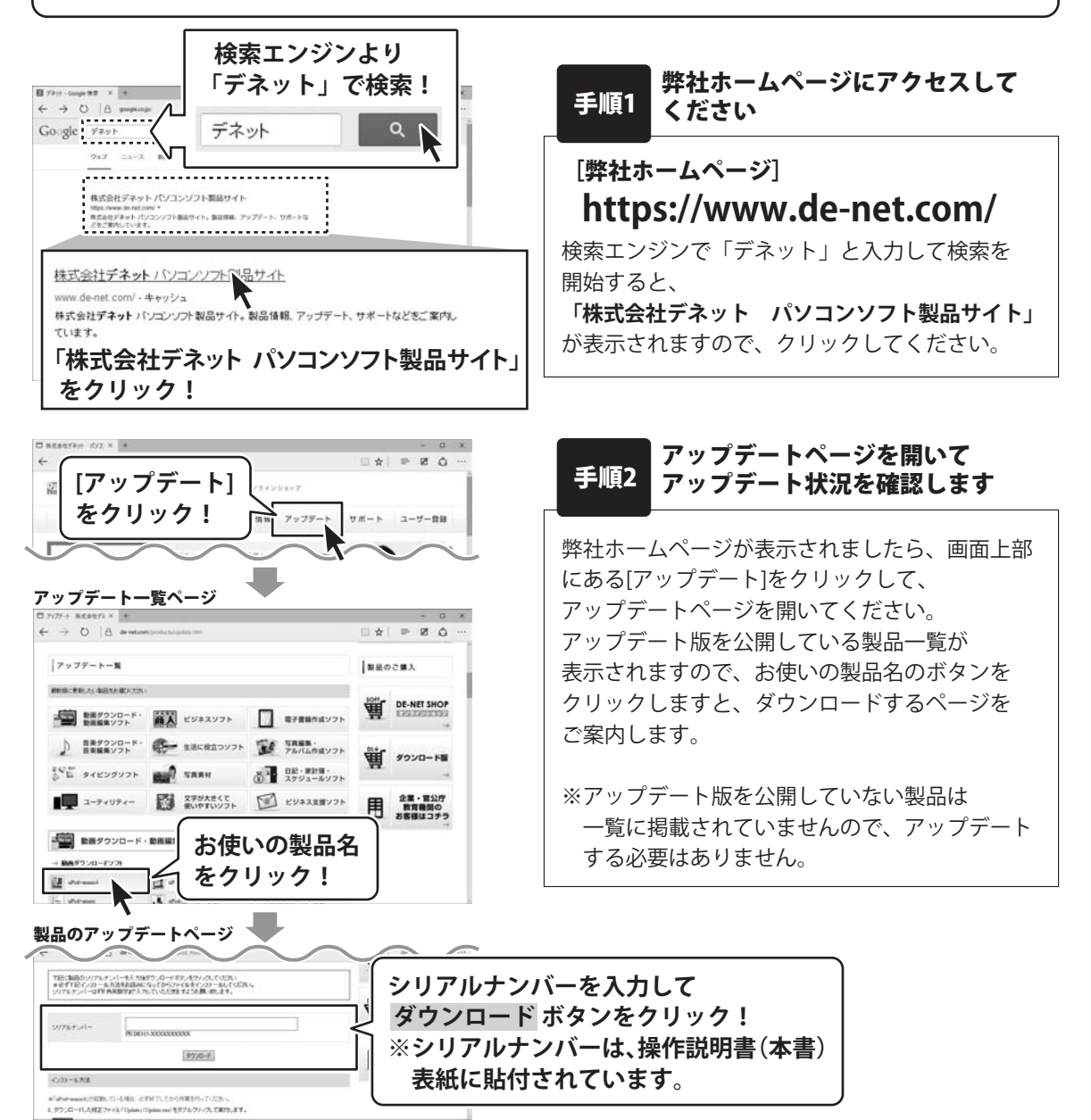

らくらくマルチラベル印刷2

6

# 起動方法

# デスクトップショートカットからの起動

正常にインストールが完了しますと、デスクトップに下の様なショートカットアイコンができます。 ダブルクリックをすると、ソフトが起動します。

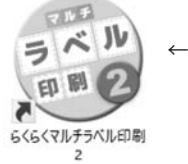

←らくらくマルチラベル印刷2 ショートカットアイコン

## スタートメニューからの起動(Windows 10 / 7)

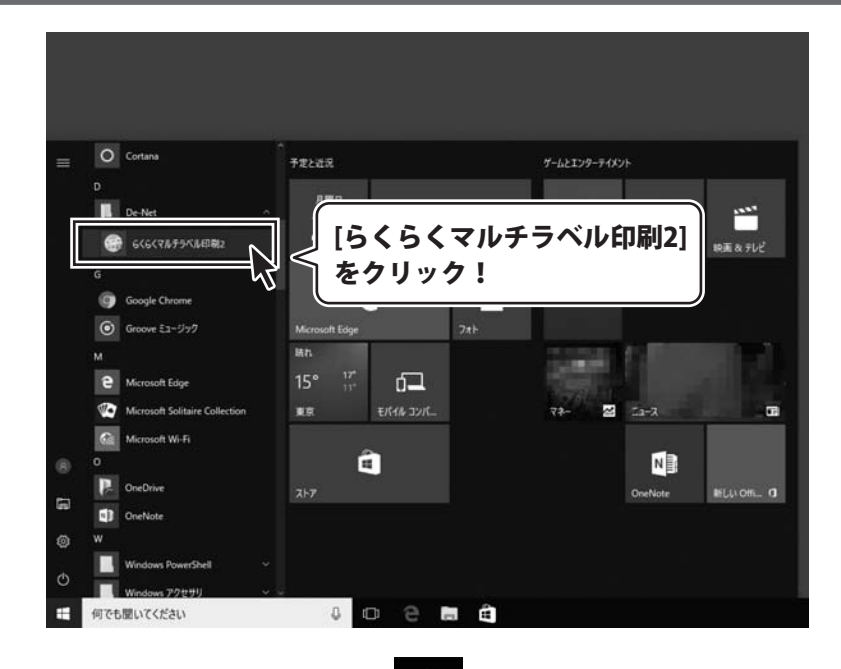

Windows 10の場合、タスクバーの左下の ボタンをクリックして、 「D」→「De-Net」とたどって「らくらくマルチラベル印刷2」をクリックしますと、 本ソフトが起動します。

Windows 7の場合、 ボタンをクリックして「すべてのプログラム」→「De-Net」→ 「らくらくマルチラベル印刷2」とたどって「らくらくマルチラベル印刷2」を クリックしますと、本ソフトが起動します。

# 起動方法

# スタート画面(Windows 8.1)からの起動

| アプリ <sub>名前</sub>        | 順 ~                                 |                           |
|--------------------------|-------------------------------------|---------------------------|
| €×ת "©                   | <ul> <li>ビデオ</li> </ul>             |                           |
| カレンダー                    | 7777>27                             | Windows Media Player      |
| ゲーム                      | Yal 7-ド&レシピ                         | <b>し</b> こみ箱              |
| ▲<br>・<br>サウンドレコーダー      | 741                                 | デスクトップ                    |
| <ul> <li>又キャン</li> </ul> | <ul> <li>ヘルスケア&amp;フィットネ</li> </ul> |                           |
|                          | アイコンを                               | De-Net                    |
|                          | クリックして起動!                           | 6くらくマルチラベル印刷2             |
|                          | ×-n                                 | <b>い</b><br>Windows アクセザリ |
| 世図                       | <u>y</u>                            | Snipping Tool             |
|                          |                                     |                           |

# オンラインマニュアルについて

「らくらくマルチラベル印刷2」のオンラインマニュアルをwebでご覧いただけます。 本書では、操作の概要をご案内していますが、オンラインマニュアルは、本書に掲載されていない 詳しい操作方法や、よくあるお問い合わせなどもご案内しています。

オンラインマニュアルをご覧になるには、インターネット環境が必要です。 本ソフトを起動して、ランチャー画面から「操作方法」ボタンをクリック、または デザイン画面の「情報」メニュー→「オンラインマニュアル」を選択しますと お使いのブラウザーが起動し、オンラインマニュアルが表示されます。

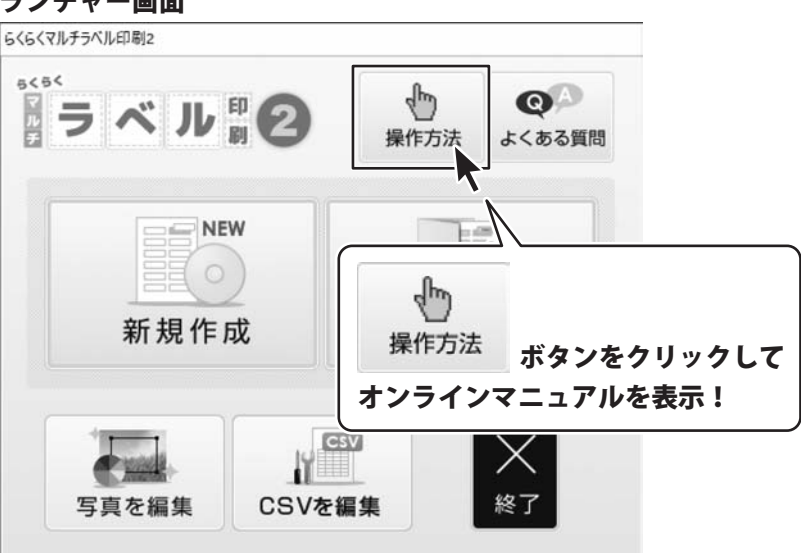

ランチャー画面

#### デザイン画面

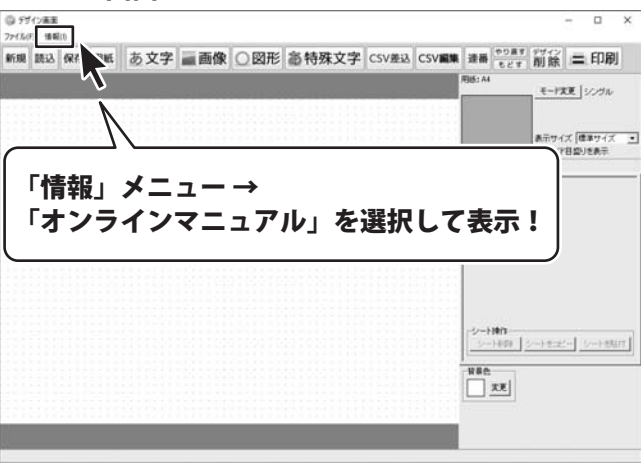

『らくらくマルチラベル印刷 2』は、市販のラベル用紙に文字や画像を配置して オリジナルラベルを作成し、印刷するパソコンソフトです。

メーカーから発売されている A3・A4・A5・B3・B4・B5・B6・ハガキサイズの各種ラベル用紙に 対応しており、かんたん操作で好きなようにラベルを作成することができます。 CD/DVD/BD へのレーベル印刷にも対応しています。

| ◎ デザ<br>ファイル( | イン画面<br>う 情報 | -デザイン<br>E(1) | 001.kl2-     |          |                |          |          |            |       |                    |                          |               | -   |             | × |
|---------------|--------------|---------------|--------------|----------|----------------|----------|----------|------------|-------|--------------------|--------------------------|---------------|-----|-------------|---|
| 新規            | 読込           | 保存            | 用紙           | あ文字      | 画像             | ○図形      | 高特殊文字    | CSV差込      | CSV編集 | 速番                 | やり直す<br>もどす              | デザイン削除        | =   | 印刷          |   |
|               |              |               |              |          |                |          |          |            |       | 用紙:28              | 177                      | F7            | Œ   | シンヴル        |   |
|               |              |               |              | $\sim$   | $\sim$         | $\sim$   | $\sim$   | ~          |       |                    |                          | 表示サイ<br>マ ガイド | ズ層の | 準サイズ<br>を表示 | • |
| (             | 7            | K             |              | <b>}</b> | <u>ひ</u><br>です | まわ<br>ると | <u> </u> | ₩<br>)     | 3     |                    |                          |               |     |             |   |
| 4             | 2            |               | 1            | ~        | ~              | ~        |          | $\bigcirc$ |       | -<br>す<br>-<br>背景色 | 操作<br>+ 計算新<br><b>実更</b> | シートを定         |     | シートを貼       |   |
| UTE 20        | -11 13       | (\$2~)        | 1 <u>a</u> t | 2-11     |                |          |          |            |       |                    |                          |               |     |             |   |

### <作成できるラベル例>

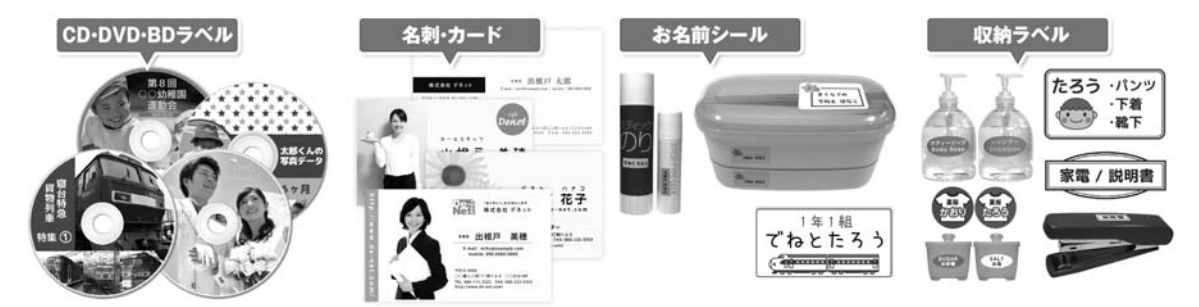

### 操作方法について

文字、特殊文字、図形の作成、画像の取込や配置ができる各専用シートにて編集を行います。 それぞれのシートが重なり合って一つのデザインになりますので、 作成した図形の上に文字を重ねたい場合などもかんたんに配置できます!

### <作成したデザインのシート配置例>

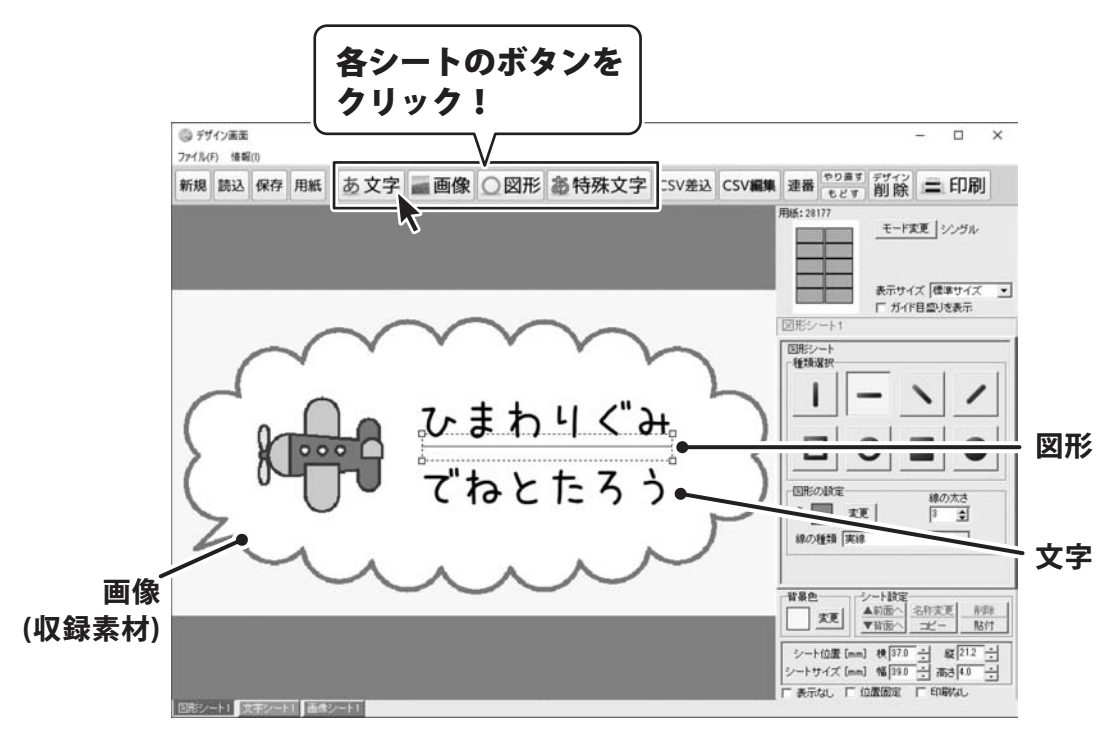

ここでは、白紙の状態から新規でラベルを作成する手順をご案内します。

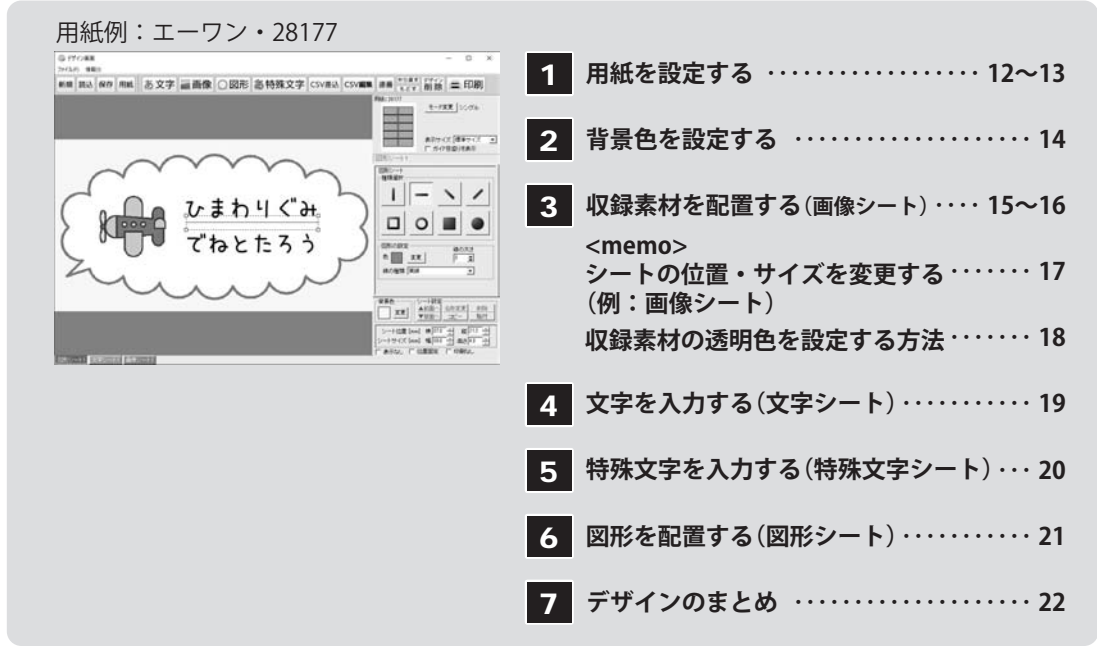

※詳しい操作方法は、オンラインマニュアル(閲覧方法9ページ)をご参照ください。

### 1.用紙を設定する

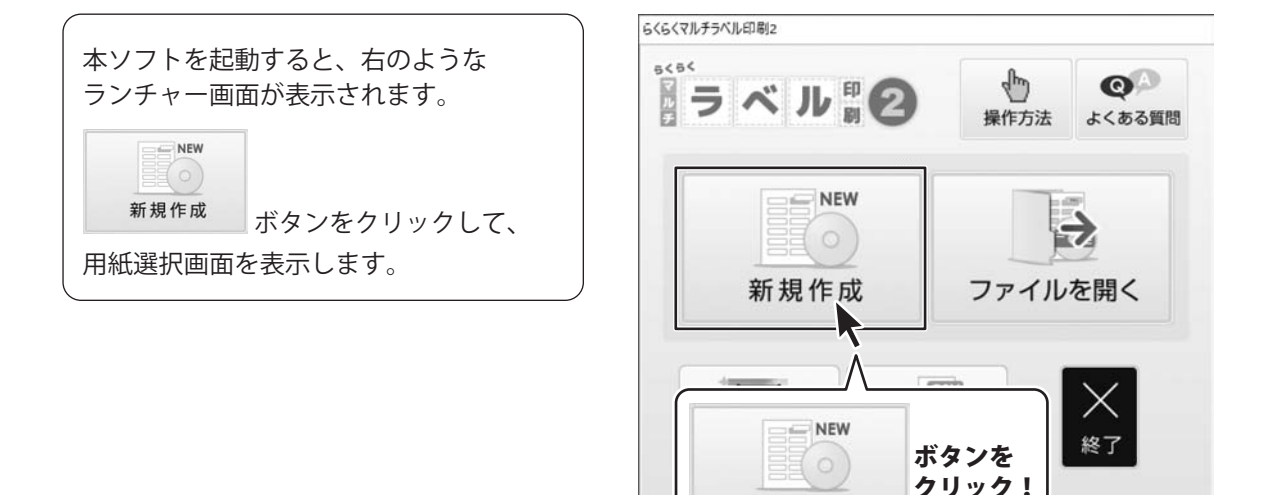

新規作成

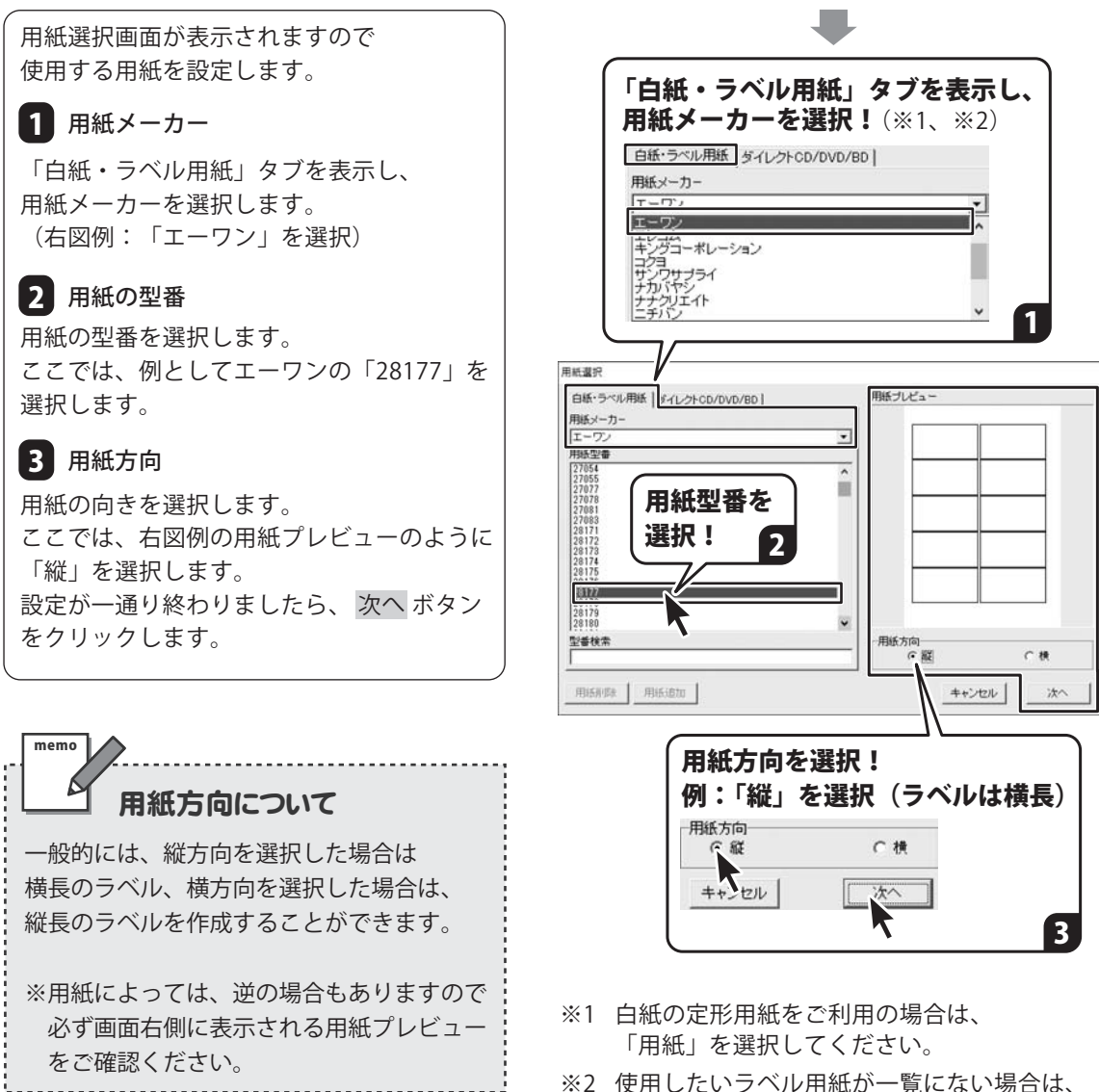

※2 使用したいラベル用紙が一覧にない場合は、 用紙メーカー選択の一番下にある「ユーザ設定」 を選択して用紙追加設定を行ってください。 設定方法はオンラインマニュアル(閲覧方法 9ページ)をご覧ください。

### 2.背景色を設定する

用紙設定が終わりましたら、 白紙のデザイン画面が表示されます。 この画面で、ラベルを作成していきます。

ラベルの背景色を設定します。 初期設定では、白になっています。 色を設定したい場合は、 シート設定エリアの背景色欄の 変更 ボタンをクリックします。

色の設定画面が表示されますので、 色を選択して、OK ボタンを クリックすると、背景色が設定されます。

背景色は、ラベルの作成過程でいつでも 変更できます。

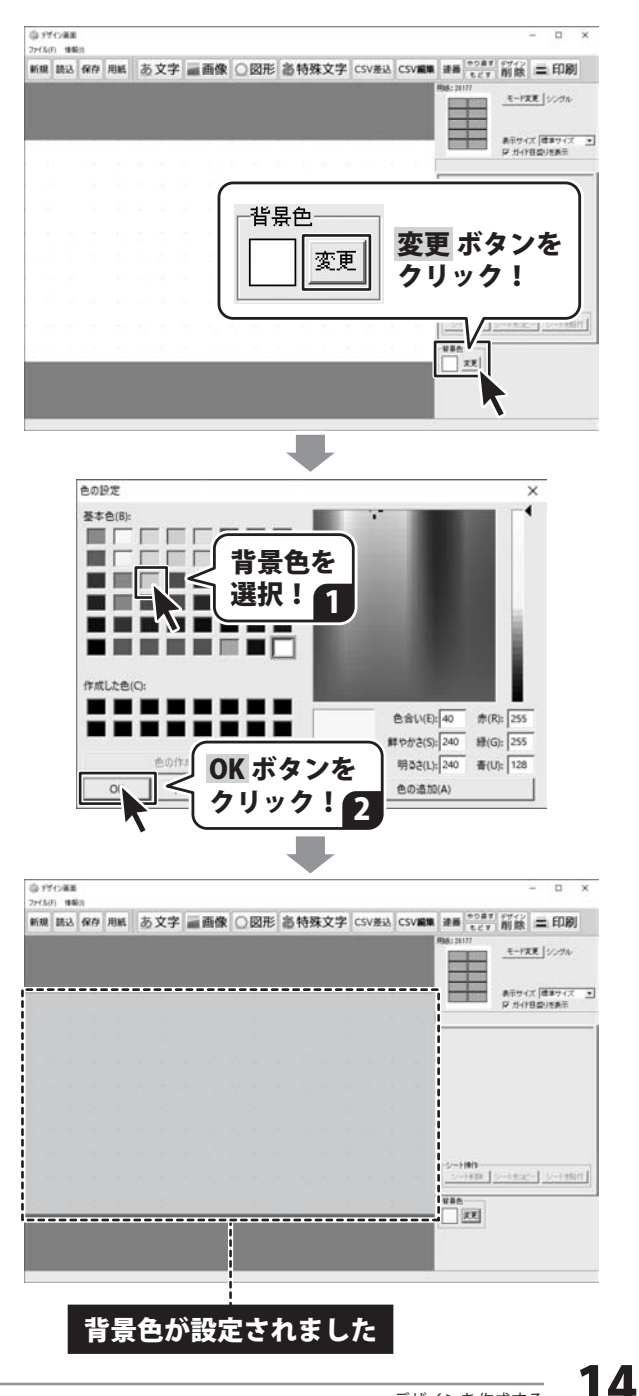

### 3. 収録素材を配置する(画像シート)

### 画像シートを追加します

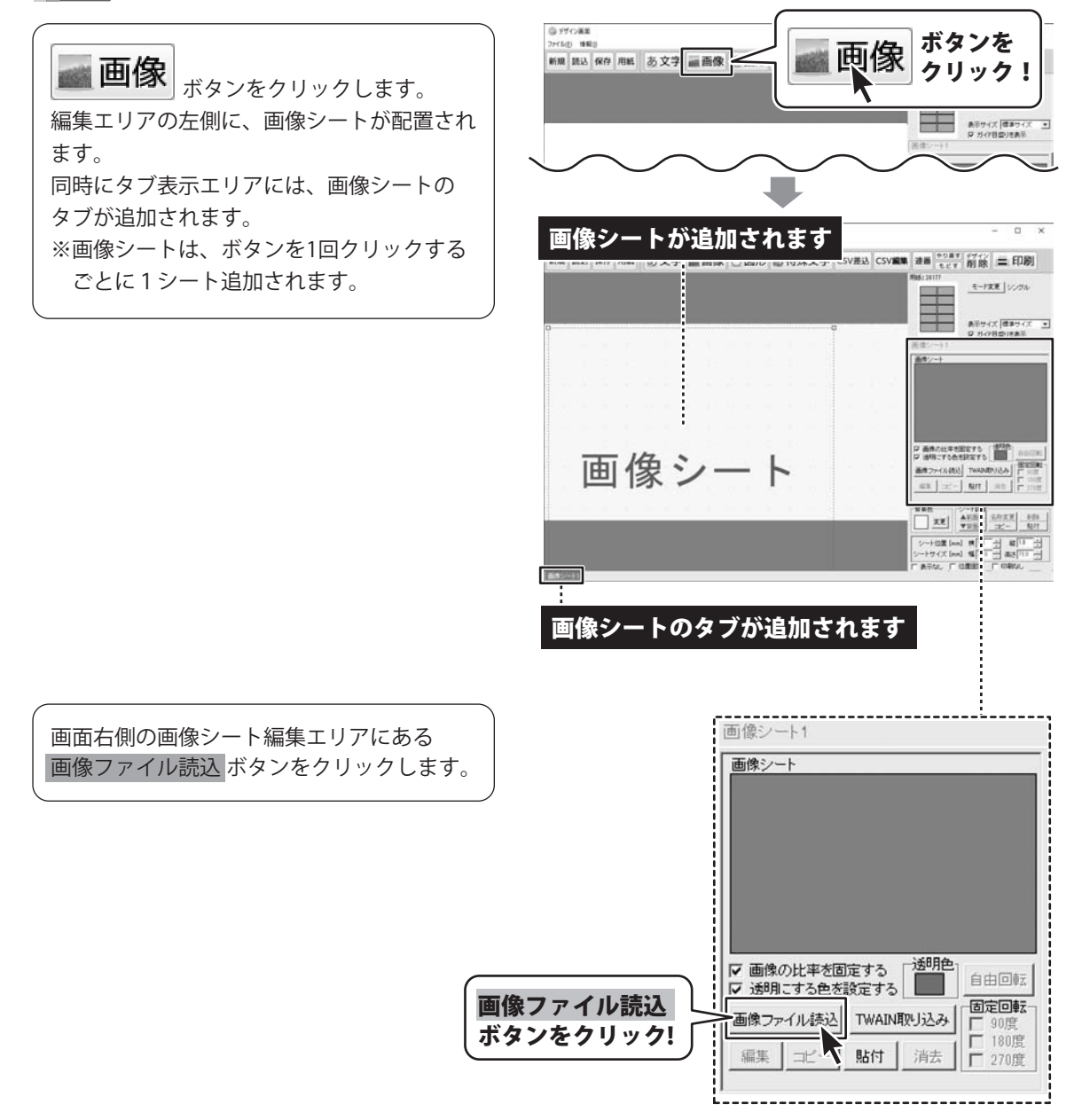

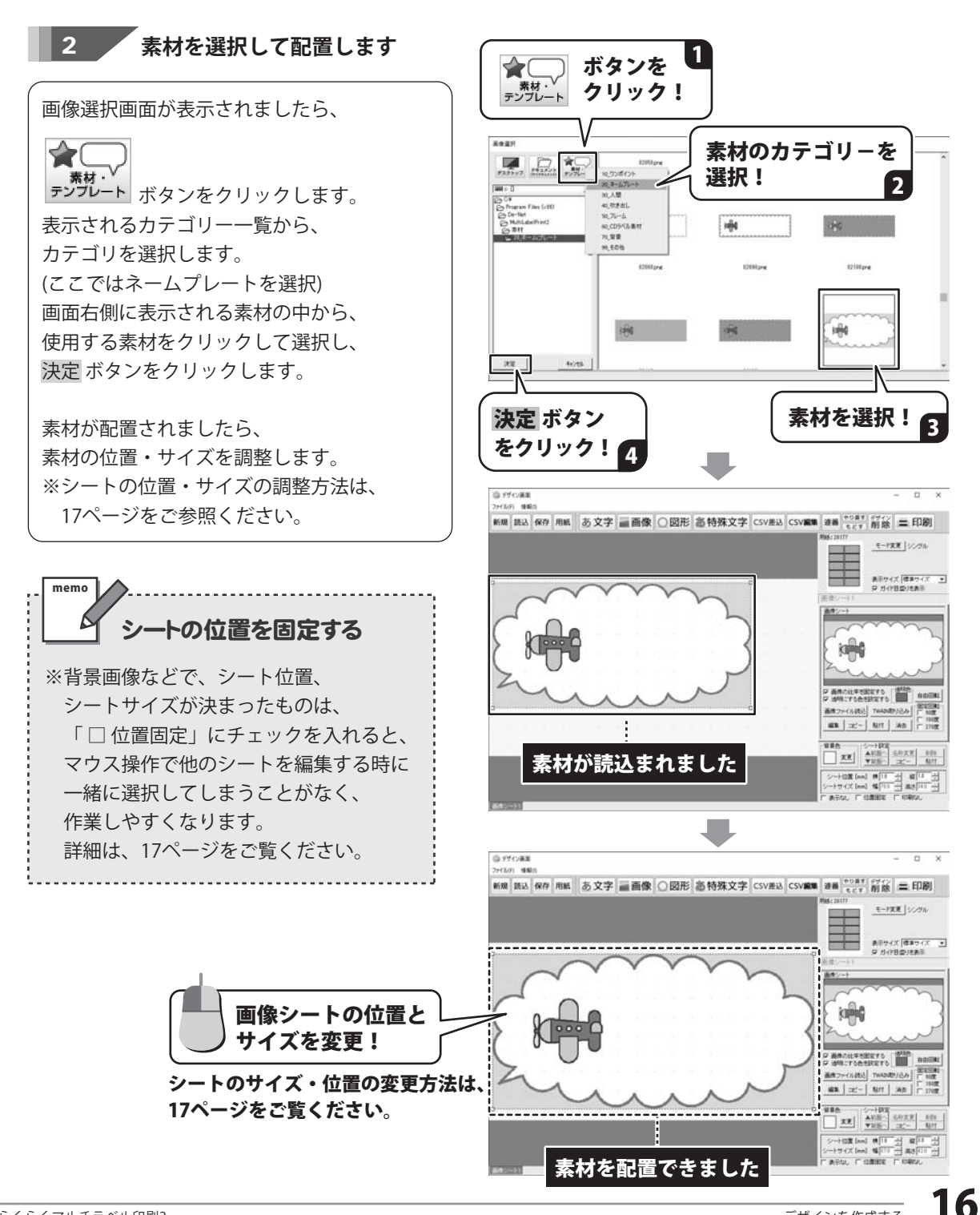

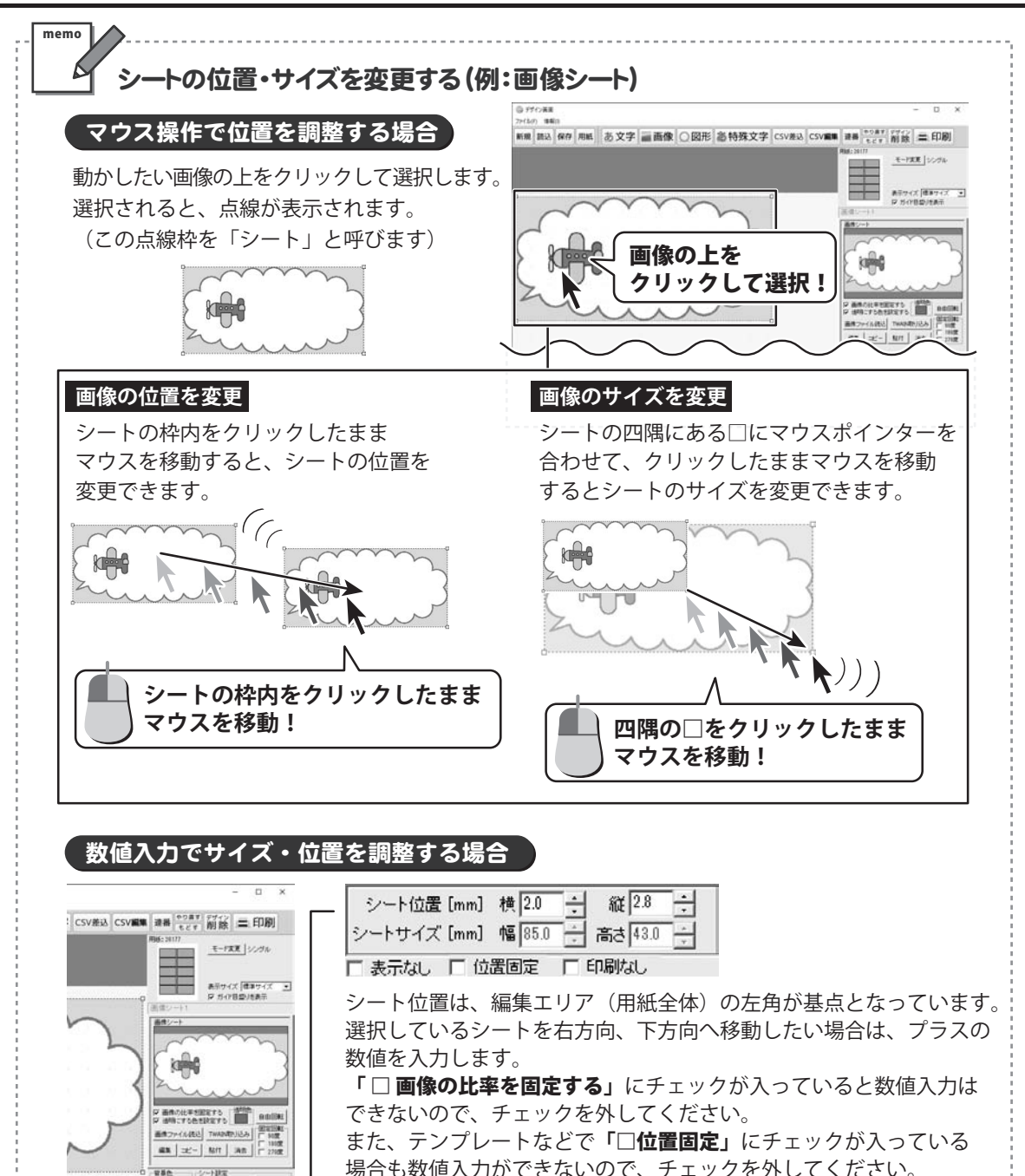

場合も数値入力ができないので、テェックを外してください。 シート位置、シートサイズが決まりましたら 「**▽位置固定」**にチェックを入れると、他のシートを操作している時

などに誤って移動してしまうことがありません。

2.2 AFE

-Hog (nm) # 10

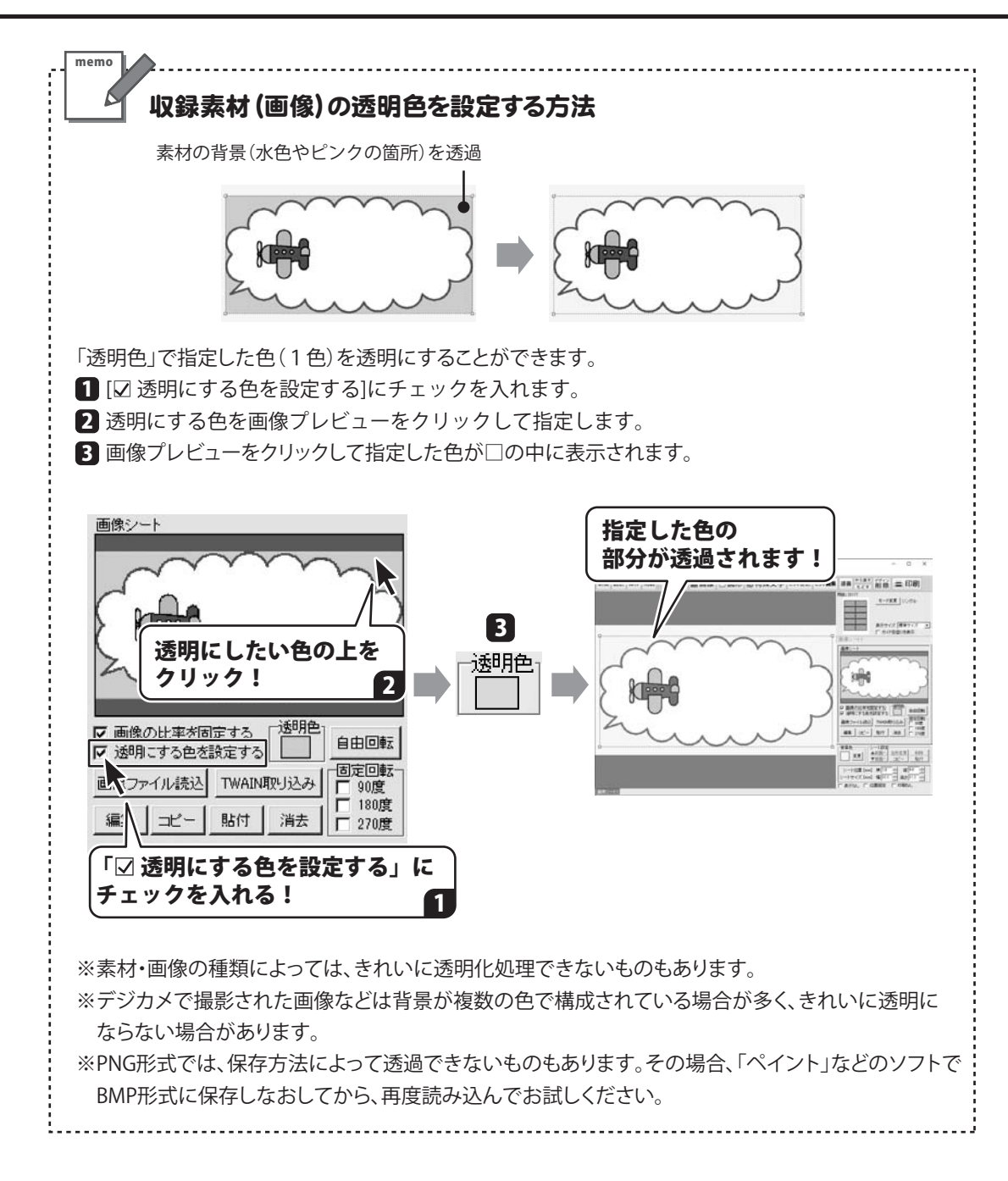

# 文字を入力する(文字シート)

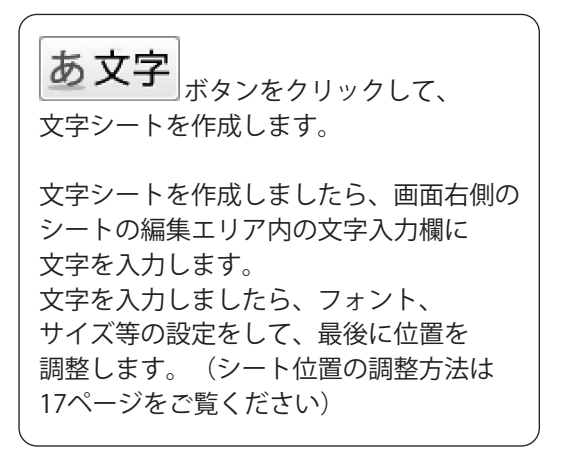

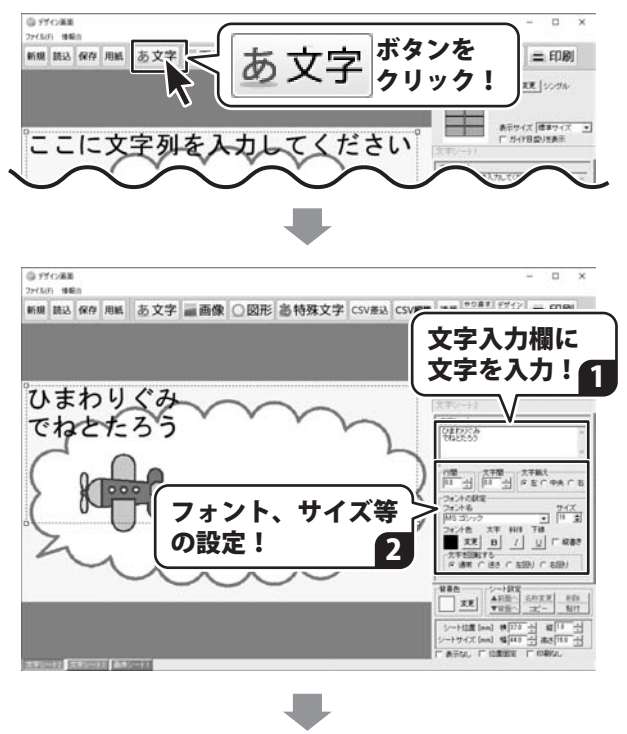

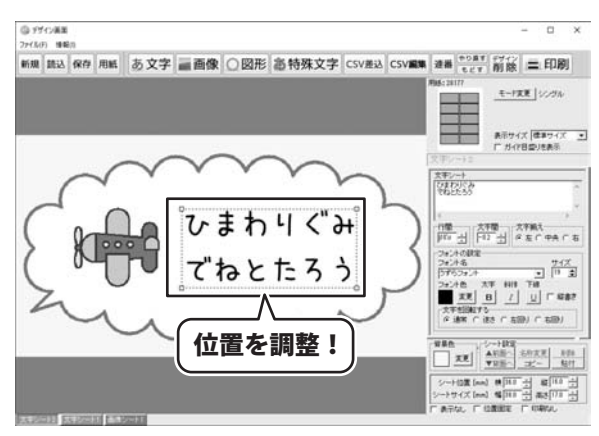

## 5.特殊文字を入力する(特殊文字シート)

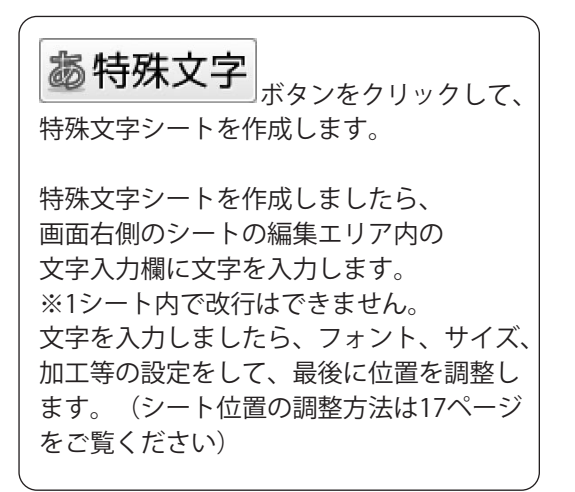

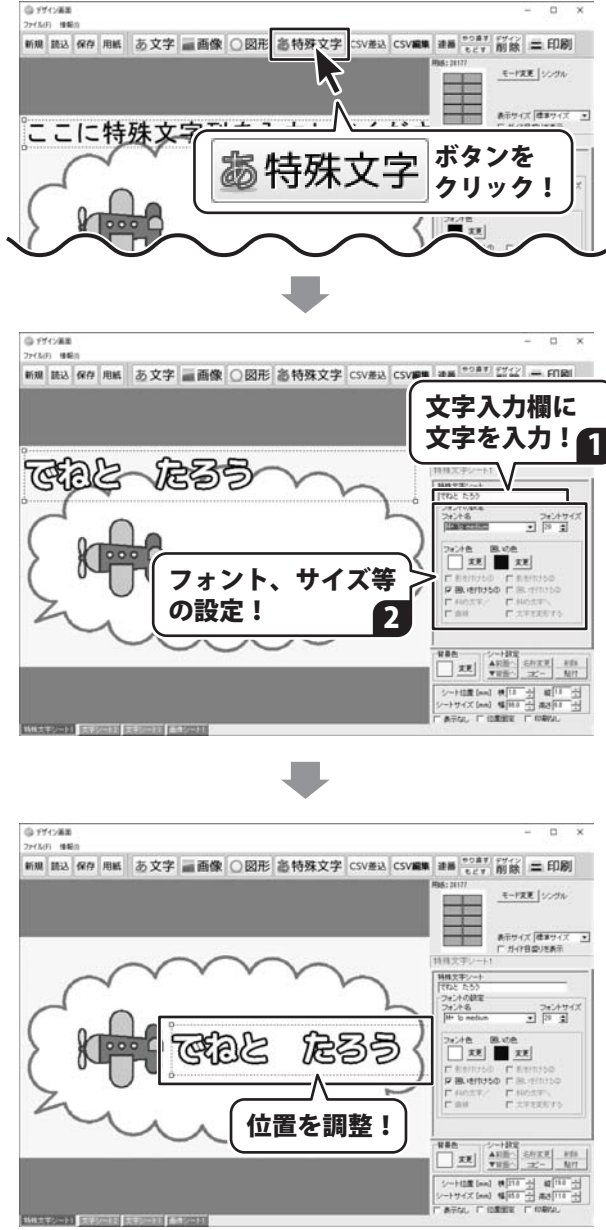

### 6. 図形を配置する(図形シート)

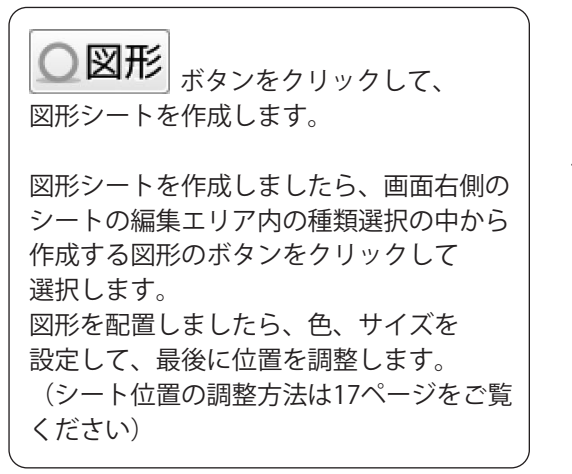

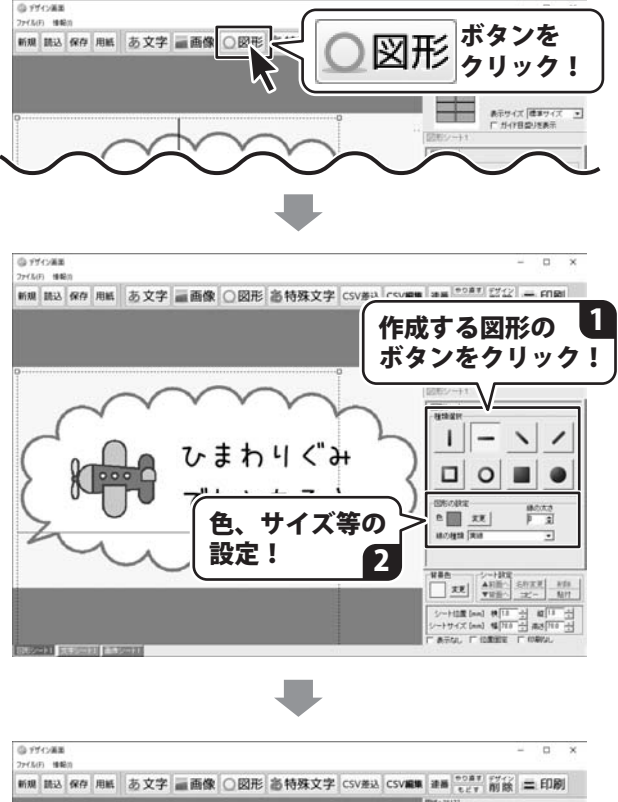

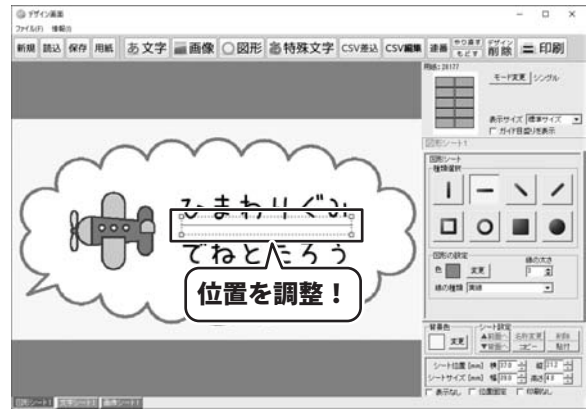

### 7. デザインのまとめ

ー通りデザインが終わりましたら、必要に応じて各シートの位置やサイズの微調整などを 行ってください。

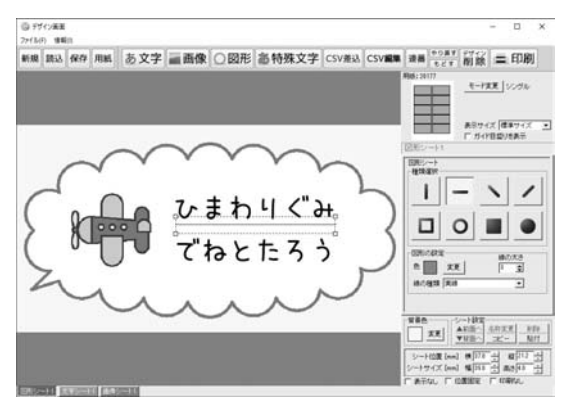

#### ● 操作例:複数シートを選択して位置合わせする

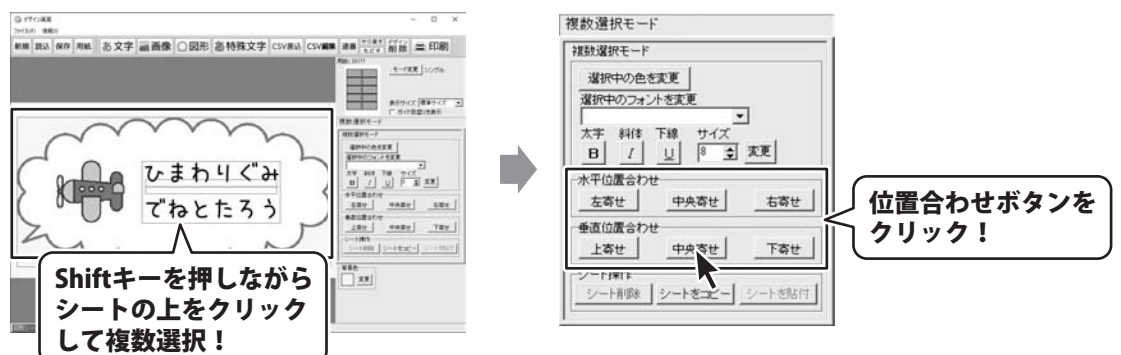

#### ●操作例: 文字シートの内容を変更する

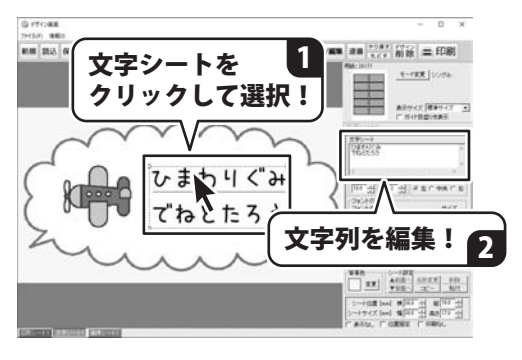

#### ● 操作例:画像(写真や素材)を変更する

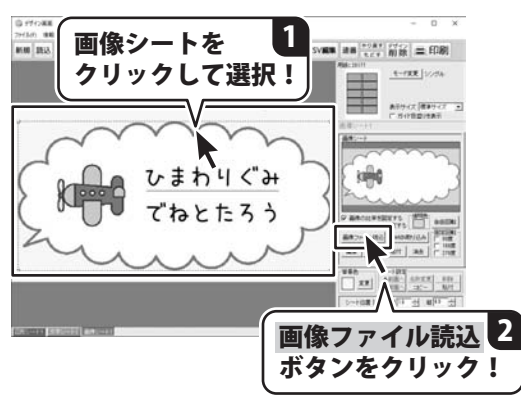

22

# デザインを保存する

作成したデザインを新規保存する操作手順です。

G 1710# ボタンを 作成したデザインを保存するには、 保存 新規 読込 保存 取る SV編集 連番 きゅす デザイン 二 印刷 クリック! E-128 100 保存 ボタンをクリックします。 ファイル保存画面が表示されますので、 ファイル保護 保存するファイル(デザイン番号)を選択し、 デザイン結局化 ファイル名編集 OK ボタンをクリックします。 保存するファイル(デザイン番号) をクリック! 1 確認画面が表示されますので、 はい ボタン をクリックしますとデザインが保存されます。 FT-C.000 FT-C-001 デザイン画面の[読込]ボタンをクリックして OK ボタンを ファイル選択画面を表示すると、 クリック! デザイン001(右下図例)に、作成したデータ バックアップを作信 パックアップから復元 新ページ 1/10 次ページ のサムネイル画像が表示され、 データが保存できているのが確認できます。 らくらくマルチラベル印刷2 X ※ファイル名を変更する場合は、ファイルを 選択後、ファイル名編集 ボタンから変更 デザイン001に上書きしてよろしいですか? できます。 ファイル名を変更した場合、並び順が変わり はい ボタンを いいえ(N) ます。 HUM クリック! ファイルの並び順は、英数字→五十音順 (漢字はコード順) になっています。 - 番後ろのページになってしまう場合も デザイン画面に戻ります ありますので、ファイル名の最初に通し番号 「読込」ボタンからファイル選択画面を表示すると… を付けると管理しやすくなります。 - デザイン信頼化 | ファイル石道和 | (例:001 〇〇ラベル) Thenas

en i

FT-C-002

ファイルが保存されているのが確認できます

バックアップを作成 パックアップから変元 新マージ 1/10 ホページ

○ 4+>±₩

デザイン003

FT4:006

# デザインを印刷する

作成したデザインを印刷する操作手順です。

作成したデザインを印刷するには、 〓 印刷 ボタンをクリックします。 印刷プレビュー画面が表示されますので、 プリンタ設定ボタンをクリックして、 プリンターの設定を行い、 OK ボタンを クリックします。 印刷プレビュー画面の各項目を設定して、 印刷するボタンをクリックしますと、 印刷を開始します。 ※プリンター自体の設定につきましては、 プリンターの説明書やメーカー様に ご確認ください。 ※印刷を行う際は、試し印刷等を行い、 十分に確認をしてから用紙等に印刷を 行ってください。

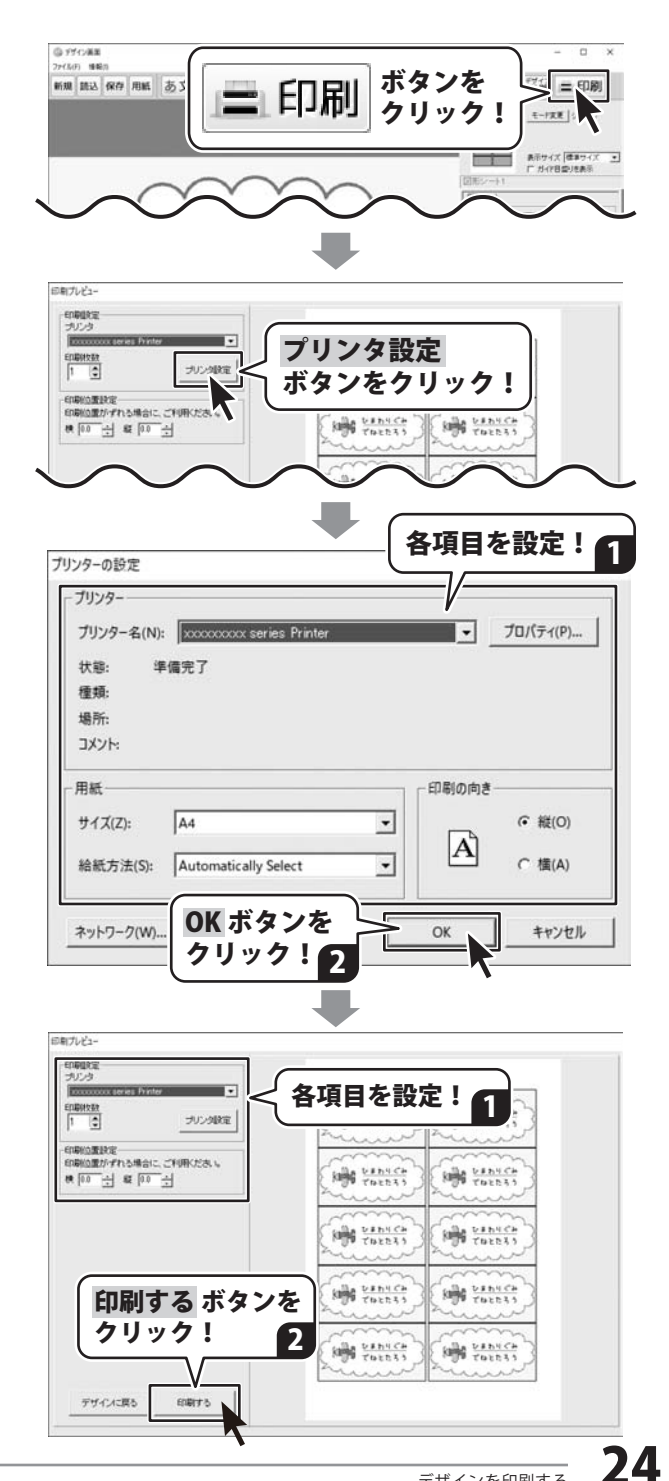

# 保存したファイルを開く

保存したデザインファイルを開く操作手順です。

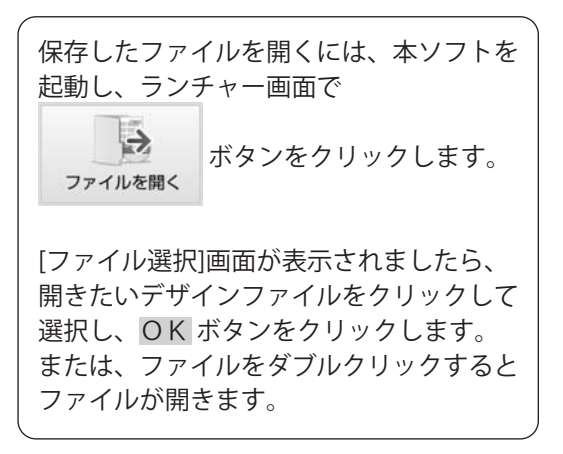

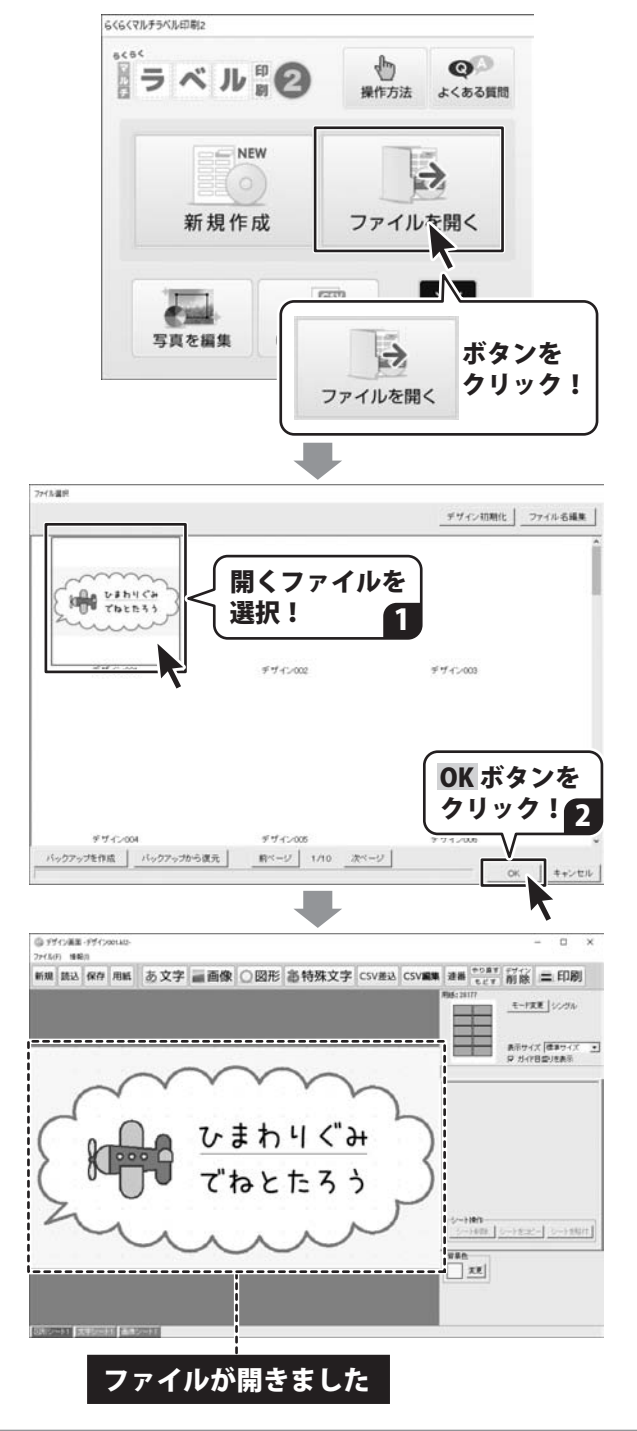

# 付属ツール

本ソフトには、2つの付属ツールがあります。

#### かんたん写真編集Lite2

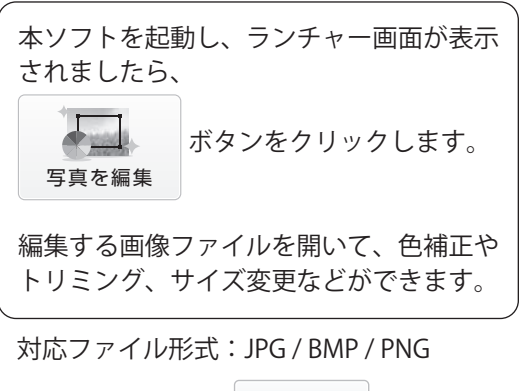

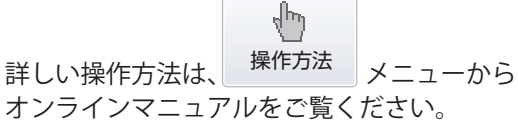

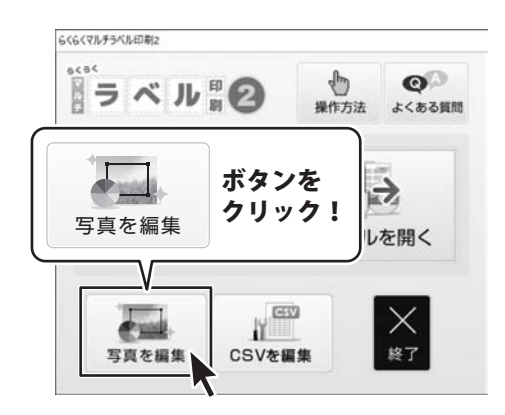

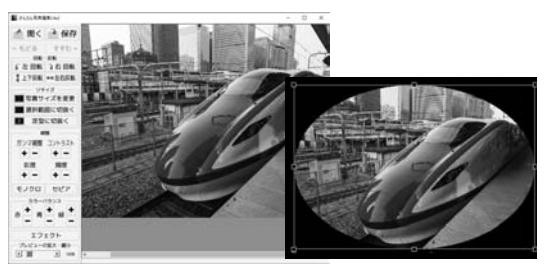

#### そのままCSV編集

CSV

CSVを編集

本ソフトを起動し、ランチャー画面が表示 されましたら、

ボタンをクリックします。

CSVファイルを新規作成、CSVファイル またはTAB区切りのファイルを開いて編集 します。

詳しい操作方法は、「ヘルプ」メニューから オンラインマニュアルをご覧ください。

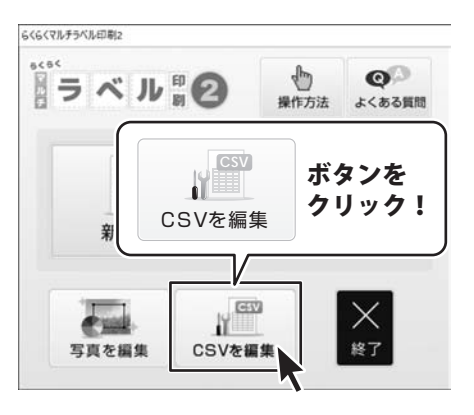

|     | 10.00    | 1011 | 2-20(1) | TOP 7(14) |       |      |   |      |   |          |
|-----|----------|------|---------|-----------|-------|------|---|------|---|----------|
| 10  | <b>M</b> | 1010 | 10. T   | Y A       | 0 7 8 | 3    |   |      |   |          |
| -   | 1000     | 1    | 2       |           | 100   | 1.58 | 1 | 1000 | 1 | 100.1000 |
| 200 |          |      |         |           |       |      |   |      |   |          |
| -   |          |      |         | -         |       |      |   |      |   |          |
| 4   |          |      |         |           |       |      |   |      |   |          |
| £   |          |      |         |           |       |      |   |      |   |          |
|     |          |      |         |           |       |      |   |      |   |          |
|     |          |      |         |           |       |      |   |      |   |          |
| 8   |          |      |         |           |       |      |   |      |   |          |
|     |          |      |         | -         |       |      |   |      |   |          |
| 13  |          |      |         |           |       |      |   |      |   |          |
| 1   |          |      |         |           |       |      |   |      |   |          |
| 1   |          |      |         |           |       |      |   |      |   |          |
|     |          |      |         |           |       |      |   |      |   |          |
|     |          |      |         |           |       |      |   |      |   |          |
| 7   |          |      |         |           |       |      |   |      |   |          |
| 18. |          |      |         |           |       |      |   |      |   |          |
| 1   |          |      |         |           |       |      |   |      |   |          |

26

# ダウンロードサービスのご利用方法

『らくらくマルチラベル印刷2』を購入し、ユーザー登録をしていただいたお客様には、 弊社ホームページから該当ソフトを5回までダウンロードすることができます。 ネットブックご利用のお客様、CD、DVDドライブがないパソコンをご利用のお客様はソフトウェアを ダウンロードしてお使いいただくことができます。

# ■ユーザー登録時のメールアドレスが必要です。■製品のシリアルナンバーをご用意ください。

※最新版プログラム(アップデート)がある場合はそちらをご利用ください。 最新版プログラムについては6ページをご覧ください。 ※ダウンロードとはお客様のパソコンに外部のファイルが保存されることをいいます。 ※ユーザー登録がお済みでない場合には、弊社ホームページからユーザー登録を行ってください。 ※本サービスは、サービスの一部または全てを終了することがあります。これによりユーザーおよび 第三者に損害が生じた場合、理由の如何を問わず一切の責任を負わないものとします。

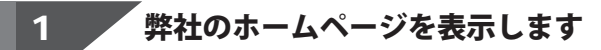

お使いのブラウザーを起動して、アドレス 欄に整社ホームページのURI

#### https://www.de-net.com/

を入力します。(ここでは、Internet Explorer を例に説明します)

|                          | □ #X885797 /5/2<br>← → 0 | t: ×   + - t<br>Mtps://www.der-set.com | o ×<br>⊙ ·· |
|--------------------------|--------------------------|----------------------------------------|-------------|
| ● № ブラウザーのアドレス欄に         | TOP                      | https://www.de-net.com                 |             |
| 艸艸´´`  弊社のホームページのURLを入力! | for 製品                   | ブラウザーのアドレス欄に<br>弊社のホームページのURLを入力!      |             |

### 「ソフトウェアダウンロードサービス」ページを表示します

弊社のホームページが表示されましたら、 [サポート]ボタンをクリックし、表示される ページの [ソフトウェアダウンロードサービス]ボタン をクリックしてください。

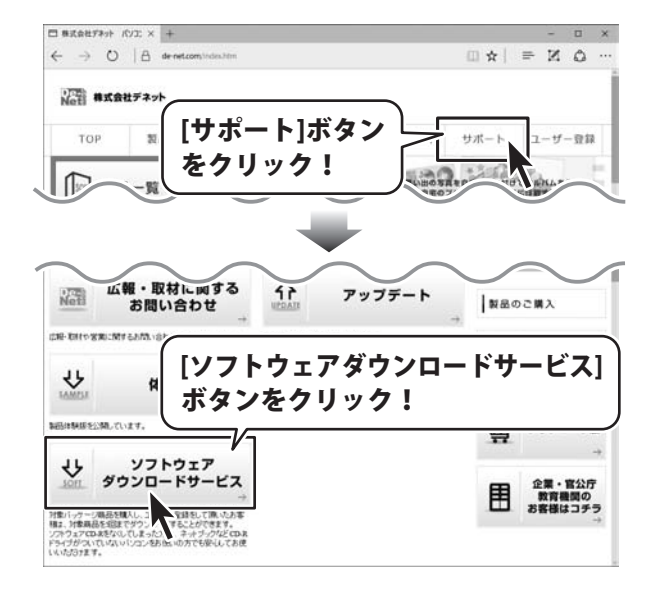

2

# ダウンロードサービスのご利用方法

### 3

「ソフトウェアダウンロードサービス」ページ内の各項目を設定、入力します

ソフトウェアダウンロードサービスページ が表示されましたら、注意事項を確認し、 各項目を設定、入力してください。 すべての設定、入力が終わりましたら、 発行ボタンをクリックします。

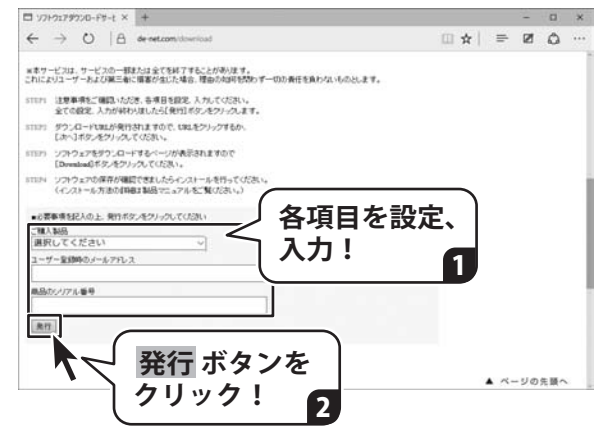

### 4 ファイルをダウンロードします

ダウンロードURLが発行されますので、 URLをクリックするか、 <u>次へ</u> ボタンを クリックしてください。

ソフトウェアをダウンロードするページが 表示されますので、 Download ボタンを クリックしてください。

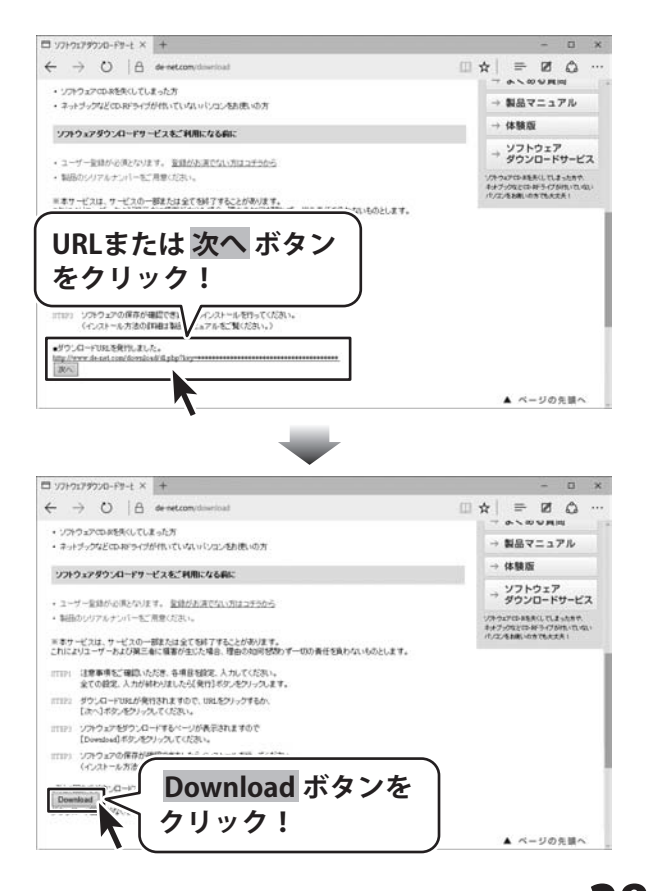

# ダウンロードサービスのご利用方法

ファイルのダウンロード画面が表示され ましたら、 保存ボタンの▼をクリックします。

[名前を付けて保存]画面が表示されます ので、ソフトウェアの保存場所を選択して、 保存 ボタンをクリックしてください。

[setup.exeはダウンロードしたユーザー数 が少ないため、PCに問題を起こす可能性が あります。]という画面が表示されました ら、実行ボタンをクリックします。

[WindowsによってPCが保護されました] という画面が表示されましたら、 [詳細情報]をクリックします。

詳細情報が表示されましたら 内容を確認し、<mark>実行</mark>ボタンをクリック します。

設定した場所にソフトウェアが保存され、 インストールがはじまりますので、 必要に応じてインストールを行って ください。

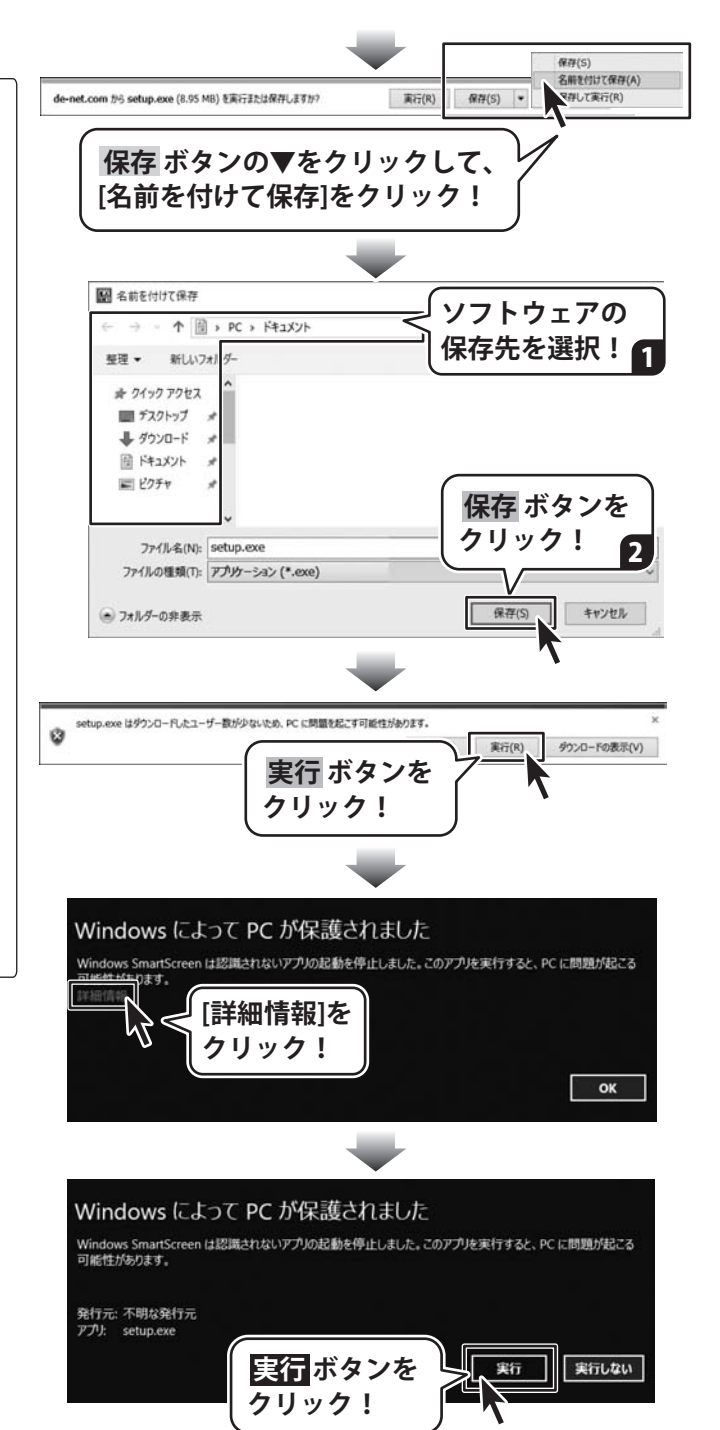

### お問い合わせ前にオンラインマニュアルをご確認ください。 https://www.de-net.com/manual/rakuraku\_label2/

オンラインマニュアルには、詳しい操作方法やよくあるお問い合わせを掲載しています。

#### お問い合わせをいただく際はユーザー登録が必須となります。 https://www.de-net.com/user/

サポート窓口やサービス内容は変更になる場合あります。弊社ホームページにて最新情報をご確認ください。

#### 無料ユーザーサポートサービスのご案内は、ホームページをご確認ください。

### ホームページのご案内 https://www.de-net.com/support.htm

ソフトウェアの最新情報やよくあるご質問などを公開しています。 アップデート情報より、最新版のソフトウェアをダウンロードして お使いいただけます。

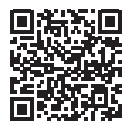

| S 79+1- couple ## × +<br>← → ○ △ △ grapherate<br>Google 77+7+<br>#RC StartSN =                                   | デネット サポ                                                                                                    | ート 検索                                                    |
|----------------------------------------------------------------------------------------------------|----------------------------------------------------------------------------------------------------|----------------------------------------------------------|
| 6.316.00 F (4.42.8)<br>他のキーワード:<br>構式会社ジネット パソコンソフト<br>地球.invex.devet.com*<br>形式板社ジネット パンコンソフト編成サイ)<br>ど気気和していない | ト製品サイト<br>N. 製品専業、アップデート、サポートな                                                                               | ユーザーサポート株式会社デネット<br>https://www.de-net.com/support.htm > |
| the east town 17-5-17-00 (\$10.00)                                                                               | ٩                                                                                                    |                                                          |
| 製品一覧<br>- ダウシロード・東京城鉄ソフト、<br>ま式を68.20メフト、市場城美<br>パー<br>アップデート<br>デオット製品のアップデートのご覧<br>内です、アップデートしがホート<br>コー       | ユーザー登録<br>他の低サテット和目をご用入いた<br>だき、ありがとうましたで用入いた<br>ゲーー<br><b>第8日でニュアル</b><br>デオットの観察でユコアルをゲウン<br>ロードすることができます。 | 「ユーザーサポート 株式会社デネット」をクリック!                                |

### [よくある質問ページ] https://www.de-net.com/faq/

各ソフト共通のよくある質問や、ソフト別のよくある質問を公開しています。

# お問い合わせ窓口

#### メールでのお問い合わせ

### E-mail:ask99pc@de-net.com

サポート時間:10:00~17:00 (土・日、祭日を除く)

※通信料はお客様負担となります。

e-mailでのお問い合わせの際には、『ご連絡先を正確に明記』の上、サポートまでお送りくださいます様、 よろしくお願い申し上げます。

お客様よりいただいたお問い合わせに返信できないということがあります。

お問い合わせを行っているのにも関わらず、サポートからの返事がない場合、弊社ユーザーサポートまで ご連絡が届いていない状態や、返信先が不明(正しくない)場合が考えられますので、宛先(メール)の確認を お願いいたします。

#### ※お客様のメールサーバーのドメイン拒否設定により、弊社からのメールが受信されない場合があります。

お問い合わせの際には、下記項目を事前にご確認の上お伝えください。

| ○購入したソフトのタイトル・バージョン<br>例:「らくらくマルチラベル印刷 2」<br>○ソフトのシリアルナンバー                                  |
|---------------------------------------------------------------------------------------------|
| ※操作説明書(本書)の表紙に貼付されています。                                                                     |
| <ul> <li>○ソフトをお使いになられているパソコンの環境</li> <li>•OS及びバージョン</li> <li>Ø: Windows 10 64bit</li> </ul> |
| Windows Update での最終更新日〇〇年〇月〇日                                                               |
| ・ブラウザーのバージョン                                                                                |
| 例:Internet Explorer 11                                                                      |
| ・パソコンの仕様                                                                                    |
| 例:NEC XXXX-XXX/Pentium III 1GHz/                                                            |
| HDD 500GB / Memory 2GB                                                                      |
| ○お問い合わせ内容<br>例:~の操作を行ったら、~というメッセージがでてソフトが動かなくなった<br>□□□部分の操作について教えてほしい…etc                  |
| ○お名前                                                                                        |
| ○ご連絡先 ( 正確にお願いいたします )<br>メールアドレス等送る前に再確認をお願いいたします。                                          |

※通信料はお客様負担となります。
※パソコン本体の操作方法やその他専門知識に関するお問い合わせにはお答えできない場合があります。
※お客様のご都合による返品はできません。
※お問い合わせ内容によっては返答までにお時間をいただくこともあります。

株式会社デネット